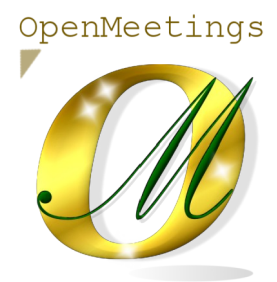

Installatión on VirtualBox of Live OpenMeetings 5.0.0-M4 lts iso:

Live OpenMeetings 5.0.0-M4 on Ubuntu 18.04 lts.iso

# 1)

----- Creating the virtual machine ------

We start by making a virtual machine in VirtualBox. Launch VirtualBox::

| 😨 Oracle VM VirtualBox Manager |                                                                                                    | - 🗆 🗙 |
|--------------------------------|----------------------------------------------------------------------------------------------------|-------|
| File Machine Help              |                                                                                                    |       |
| Tools                          | Preferences Import Export New Add                                                                                                    |       |
|                                | Welcome to VirtualBox!                                                                                                    |       |
|                                | The left part of application window contains global tools and lists all virtual machines<br>and virtual machine groups on your computer. You can import, add and create new<br>VMs using corresponding toolbar buttons. You can popup a tools of currently selected<br>element using corresponding dement button.<br>You can press the F1 key to get instant help, or visit <u>www.virtualbox.org</u> for more<br>information and latest news. |       |
|                                |                                                                                                    |       |
|                                |                                                                                                    |       |
|                                |                                                                                                    |       |
|                                |                                                                                                    |       |
|                                |                                                                                                    |       |
|                                |                                                                                                    |       |
|                                |                                                                                                    |       |

Click on:

Machine ==> New

Pag 1

| Tools<br>E Construction of the second second | 👽 Oracle VM VirtualBox Manager<br>File Machine Help                                                                                                    |                                                                                                    | - 🗆 X                                           |
|----------------------------------------------------------------------------------------------------|----------------------------------------------------------------------------------------------------|----------------------------------------------------------------------------------------------------|-------------------------------------------------|
| Create Virtual Machine   Mame and operating system Please choose a descriptive name and destination folder for the new virtualis on it. The name you choose will be used throughout Virtualisox to identify this machine.   Name: Live OpenMeetings 5.0.0-M4   Machine Folder: J: Yilis Virtualies J! Virtualies VMs   Lype: inux   Lype: inux   Lyper: inux   Lyper! Wext   Cancel                                                                                                    | Machine       Help         Tools       Image: State State | Image: Image: | machines<br>sate new<br>ty selected<br>for more |

...and enter the data:

Name = Live OpenMeetings 5.0.0-M4 (or it you decide)
Machine Folder = it is by default (or it you decide)
Type = Linux
Version = Ubuntu (64bit)

...press "Next".

Now we select the amount of memory for our virtual machine. Here they recommend 1024 MB, although you can increase it depending on your computer's physical hardware:

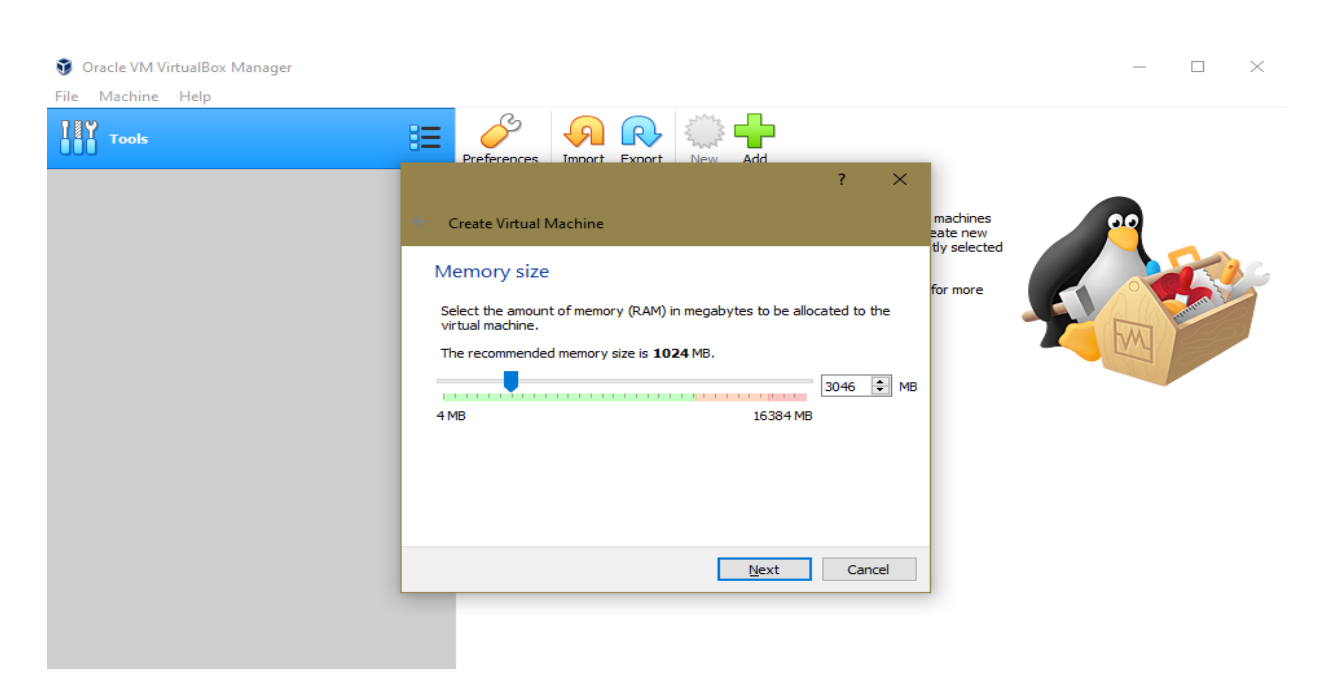

Let's start the steps to build the virtual hard disk:

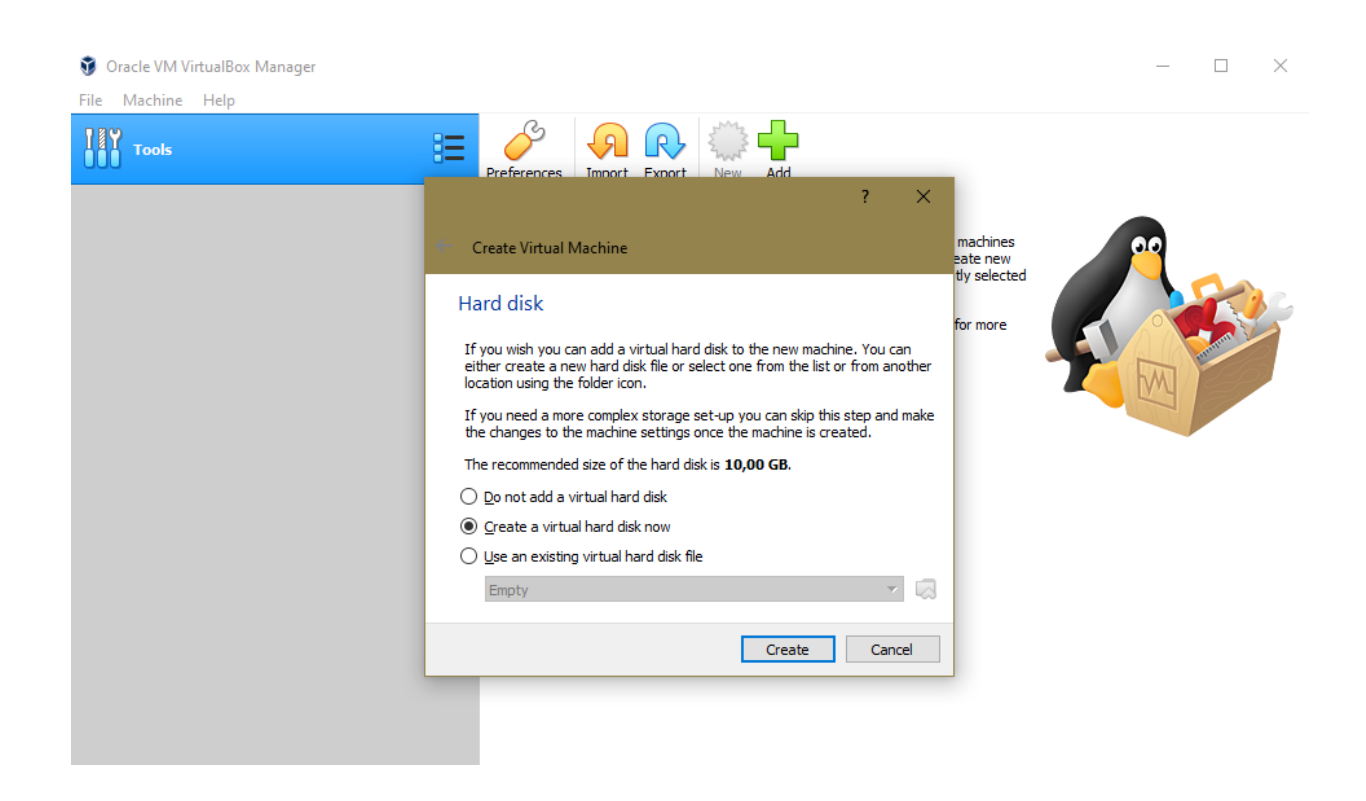

We leave selected: "Create a virtual hard disk now"

... and press "Create".

## In the next window we leave selected: "VDI (VirtualBox Disk Image)"

### ...and press "Next":

| 😚 Oracle VM VirtualBox Manager |                                                                                                    | - 🗆 X    |
|--------------------------------|----------------------------------------------------------------------------------------------------|----------|
| File Machine Help<br>Tools     | <ul> <li>Create Virtual Hard Disk</li> <li>Hard disk file type</li> <li>Please choose the type of file that you would like to use for the new virtual hard disk. If you do not need to use it with other virtualization software you can leave this setting unchanged.</li> <li>VDI (virtualBox Disk Image)</li> <li>VHD (virtual Hard Disk)</li> <li>VMDK (virtual Machine Disk)</li> </ul> | s<br>ted |
|                                |                                                                                                    |          |

Now we will choose whether our virtual disk, which will occupy part of the physical hard disk, will be of size fixed or dynamic. Select "**Fixed size**" and press "**Next**":

| 🗿 Oracle VM VirtualBox Manager<br>File Machine Help |                                                                                                    | - 🗆 X |
|-----------------------------------------------------|----------------------------------------------------------------------------------------------------|-------|
| Tools                                               | Create Virtual Hard Disk Create Virtual Hard Disk Storage on physical hard disk Rease choose whether the new virtual hard disk file should grow as it is used (dynamically allocated) or if it should be created at its maximum size (fixed size). A dynamically allocated hard disk file will only use space on your physical hard disk as it fils up (up to a maximum fixed size), although it will not shrink again automatically when space on it is freed. A fixed size hard disk file may take longer to create on some systems but is free free free to use. Opnamically allocated Fixed size Inter size Not maximum fixed size). Mark disk file may take longer to create on some systems but is Mark disk file may take longer to create on some systems but is The first disk file may take longer to create on some systems but is Inter size Not mark disk file may take longer to create on some systems but is Mark disk file may take longer to create on some systems but is Inter size Not mark disk file may take longer to create on some systems but is Inter size Not mark disk file may take longer to create on some systems but is Inter size Not mark disk file may take longer to create on some systems but is Inter size Not mark disk file may take longer to create on some systems but is Inter size Not mark disk file may take longer to create on some systems but is Inter size Not mark disk file may take longer to create on some systems but is Inter size Not mark disk file may take longer to create on some systems but is Inter size Not mark disk file may take longer to create on some systems but is Inter size Not mark disk file may take longer to create on some systems but is Inter size Not mark disk file may take longer to create on some systems but is Inter size Not mark disk file may tak |       |

Pag 4

In this window below we will choose the size of the virtual hard disk (which will occupy the same gigabytes in physical hard drive). Minimum 10 GB (depends on the size of your physical hard drive) i have 15GB place:

| File Machine Help                                                                                                    |   |
|----------------------------------------------------------------------------------------------------|---|
| Tools ? X                                                                                                    |   |
|                                                                                                    |   |
| Create Virtual Hard Disk                                                                                                    |   |
| File location and size                                                                                                    |   |
| Please type the name of the new virtual hard disk file into the box below or dick<br>on the folder icon to select a different folder to create the file in. |   |
| VirtualBox VMs\Live OpenMeetings 5.0.0-M4\Live OpenMeetings 5.0.0-M4                                                                                        | 6 |
| amount of file data that a virtual machine will be able to store on the hard disk.                                                                          | F |
| 4,00 MB 2,00 TB                                                                                                    |   |
|                                                                                                    |   |
|                                                                                                    |   |
|                                                                                                    |   |
|                                                                                                    |   |
|                                                                                                    |   |

...once you've decided, press "Create". The virtual machine will begin to be created:

| 🧿 Oracle VM VirtualBox Manager           |                                                                                                    | - 🗆 X                              |
|------------------------------------------|----------------------------------------------------------------------------------------------------|------------------------------------|
| File Machine Help                        |                                                                                                    |                                    |
| Teols                                    |                                                                                                    |                                    |
|                                          | ← Create Virtual Hard Disk                                                                                                    |                                    |
|                                          | File location and size te new y selected                                                                                                    |                                    |
|                                          | Please type the name of the new virtual hard disk file into the box below or dick on the folder icon to select a different folder to create the file in. r more                                                      |                                    |
| Create Virtual Hard Disk: Creating fixed | aating fixed medium storage unit 'J:\Mis Virtuales1I\VirtualBox VMs\Live OpenMeetings 5.0.0-M4<br>d medium storage unit 'J:\Mis Virtuales1I\VirtualBox VMs\Live OpenMeetings 5.0.0-M4\Live OpenMeetings :<br>naining | ALive O ×<br>5.0.0-M4.vdi'<br>1% 🗶 |
|                                          | Create Cancel                                                                                                    |                                    |
|                                          |                                                                                                    |                                    |

...and once completed, it will be displayed to the left of the window:

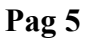

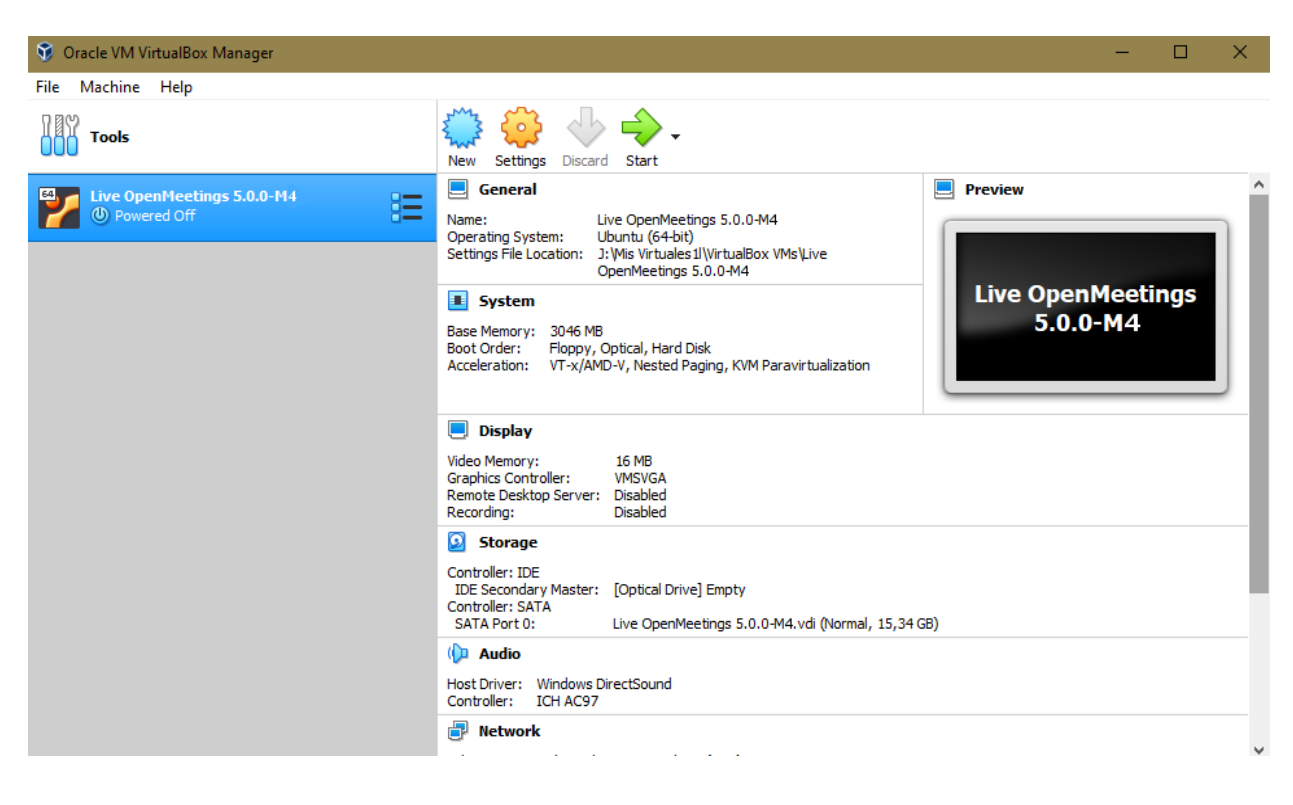

2)

### ----- Setting up our virtual machine -----

Let's move on to setting up our virtual machine. To do this, press the "**Settings**" button (from orange color that is located above-center of the window) and will show this other:

| 🙂 Liv             | ve OpenMeetings | 5.0.0-M4- | Settings                    |                |                 |    | ?  | ×    |
|-------------------|-----------------|-----------|-----------------------------|----------------|-----------------|----|----|------|
|                   | General         | Genera    | I                           |                |                 |    |    |      |
|                   | System          | Basic     | Advanced                    | Description    | Disk Encryption |    |    |      |
|                   | Display         | Name:     | Live OpenMee                | tings 5.0.0-M4 |                 |    |    |      |
| $\mathbf{\Sigma}$ | Storage         | Type:     | Linux                       |                |                 |    | •  | 2    |
|                   | Audio           | Version:  | Ubuntu <mark>(</mark> 64-bi | it)            |                 |    | •  |      |
| Ð                 | Network         |           |                             |                |                 |    |    |      |
|                   | Serial Ports    |           |                             |                |                 |    |    |      |
| Ø                 | USB             |           |                             |                |                 |    |    |      |
|                   | Shared Folders  |           |                             |                |                 |    |    |      |
|                   | User Interface  |           |                             |                |                 |    |    |      |
|                   |                 |           |                             |                |                 |    |    |      |
|                   |                 |           |                             |                |                 |    |    |      |
|                   |                 |           |                             |                |                 |    |    |      |
|                   |                 |           |                             |                |                 | ОК | Ca | ncel |

We can see that in the section "General" we have several tabs.

# In the tab called "**Basic**" find the data that we chose at the beginning (if you chose another name will also appear):

| 🙁 Li       | ve OpenMeetings | 5.0.0-M4- Settings                         | ?  | ×    |
|------------|-----------------|--------------------------------------------|----|------|
|            | General         | General                                    |    |      |
|            | System          | Basic Advanced Description Disk Encryption |    |      |
|            | Display         | Name: Live OpenMeetings 5.0.0-M4           |    |      |
| $\bigcirc$ | Storage         | Type: Linux                                | •  |      |
|            | Audio           | Version: Ubuntu (64-bit)                   | •  |      |
| Ð          | Network         |                                            |    |      |
|            | Serial Ports    |                                            |    |      |
| Ø          | USB             |                                            |    |      |
|            | Shared Folders  |                                            |    |      |
|            | User Interface  |                                            |    |      |
|            |                 |                                            |    |      |
|            |                 |                                            |    |      |
|            |                 |                                            |    |      |
|            |                 | ОК                                         | Ca | ncel |

# In the tab called "Advanced" we have to change (capture below):

| Shared Clipboard   | = | Bidirectional |
|--------------------|---|---------------|
| <b>Drag</b> ´nDrop | = | Bidirectional |

...in "**Snapshot Folder**" will show the folder you chose at the beginning. The otherntabs we leave them as they are:

|                                         | ?            | $\times$ |
|-----------------------------------------|--------------|----------|
|                                         |              |          |
| Disk Encryption                         |              |          |
| s1 \VirtualBo\Live OpenMeetings 5.0.0-M | 14\Snapshots | ~        |
| ]                                       |              |          |
|                                         |              |          |

| 📃 General        | General                                                                              |
|------------------|--------------------------------------------------------------------------------------|
| System           | Basic Advanced Description Disk Encryption                                           |
| Display          | Snapshot Folder: J:\Mis Virtuales1 \VirtualBo\Live OpenMeetings 5.0.0-M4\Snapshots ~ |
| Storage          | Shared Clipboard: Bidirectional                                                      |
| 🕩 Audio          | Drag'n'Drop: Bidirectional 🔻                                                         |
| Network          |                                                                                      |
| Serial Ports     |                                                                                      |
| 🏈 USB            |                                                                                      |
| Shared Folders   |                                                                                      |
| 📰 User Interface |                                                                                      |
|                  |                                                                                      |
|                  |                                                                                      |
|                  |                                                                                      |
|                  | OK Cancel                                                                            |

😳 Live OpenMeetings 5.0.0-M4- Settings

# Click on the "System" section (left of the window) and it will display the "Motherboard" tab. In this tab is the memory you chose, "Base Memory," during the creation of the virtual machine at first. Leave the rest as it is:

| 🙁 Live OpenMeetings | 5.0.0-M4 - Settings                  | ?       | ×    |
|---------------------|--------------------------------------|---------|------|
| E General           | System                               |         |      |
| System              | Motherboard Processor Acceleration   |         |      |
| Display             | Base Memory:                         | 3046 MB | *    |
| 😥 Storage           | 4MB 16384MB                          |         |      |
| 🕩 Audio             | Boot Order: Optical                  |         |      |
| Network             | Hard Disk                            |         |      |
| Serial Ports        | Chipset: PIIX3 🔻                     |         |      |
| USB                 | Pointing Device: USB Tablet          |         |      |
| Shared Folders      | Extended Features: 🗹 Enable I/O APIC |         |      |
| User Interface      | Hardware Clock in UTC Time           |         |      |
|                     |                                      |         |      |
|                     |                                      |         |      |
|                     |                                      |         |      |
|                     | OK                                   | Car     | ncel |

If in any of the different windows you would like to check any box, you can do so, more notice if "Invalid settings detected" appear at the bottom of the window. Because if so it means that the change is not valid. So leave it as it was.

# In the "**Processor**" tab you can choose how many processors you want to use in your virtual machine. This will depend on the processor of your physical computer. I put 2 to try. The rest can leave it as it is:

| 😳 Liv      | ve OpenMeetings | 5.0.0-M4- Settings                 | ?     | ×  |
|------------|-----------------|------------------------------------|-------|----|
|            | General         | System                             |       |    |
|            | System          | Motherboard Processor Acceleration |       |    |
|            | Display         | Processor(s):                      | 2     | -  |
| $\bigcirc$ | Storage         | 1 CPU 8 CPUs                       | 1008/ |    |
|            | Audio           | 1% 100%                            | 100%  | •  |
| Ð          | Network         | Extended Features: Enable PAE/NX   |       |    |
|            | Serial Ports    | Enable Nested VT-x/AMD-V           |       |    |
| Ø          | USB             |                                    |       |    |
|            | Shared Folders  |                                    |       |    |
|            | User Interface  |                                    |       |    |
|            |                 |                                    |       |    |
|            |                 |                                    |       |    |
|            |                 |                                    |       |    |
|            |                 | ОК                                 | Can   | el |

# In the "Acceleration" tab you can leave everything as it comes predetermined:

| 😳 Live OpenMeetings | 5.0.0-M4- Settings                           | ?    | $\times$ |
|---------------------|----------------------------------------------|------|----------|
| General             | System                                       |      |          |
| System              | Motherboard Processor Acceleration           |      |          |
| Display             | Paravirtualization Interface: Default 🔻      |      |          |
| Storage             | Hardware Virtualization: 🗹 Enable VT-x/AMD-V |      |          |
| 🕩 Audio             |                                              |      |          |
| Network             |                                              |      |          |
| Serial Ports        |                                              |      |          |
| 🌽 USB               |                                              |      |          |
| Shared Folders      |                                              |      |          |
| User Interface      |                                              |      |          |
|                     |                                              |      |          |
|                     |                                              |      |          |
|                     |                                              |      |          |
|                     | ОК                                           | Cano | cel      |

Now click on the "**Screen**" section to the left of the window, and we stay in the tab "**Screen**". Here you can leave everything as it is or enable some box remembering to look at the the bottom of the window in case the "**Invalid settings detected**" warning appears. It would mean that the change made by you is not valid:

| 🙁 Liv      | e OpenMeetings | 5.0.0-M4 - Settings                    | ?     | ×    |
|------------|----------------|----------------------------------------|-------|------|
|            | General        | Display                                |       |      |
|            | System         | Screen Remote Display Recording        |       |      |
|            | Display        | Video Memory:                          | 16 MB | *    |
| $\bigcirc$ | Storage        | 0 MB 128 MB                            | 1     | -    |
|            | Audio          | 1 8                                    | 1     |      |
| 7          | Network        | Scale Factor: All Monitors 👻           | 100%  | -    |
|            | Serial Ports   | Min Max<br>Graphics Controller: VMSVGA |       |      |
| Ø          | USB            | Acceleration: Z Enable 3D Acceleration |       |      |
|            | Shared Folders | Enable 2D Video Acceleration           |       |      |
|            | User Interface |                                        |       |      |
|            |                |                                        |       |      |
|            |                |                                        |       |      |
|            |                |                                        |       |      |
|            |                | OK                                     | Can   | icel |

Click now on the "Storage" section (left of the window):

| 😳 Liv | /e OpenMeetings   | s 5.0.0-M4- Settings                                                    |               | ?   | ×   |
|-------|-------------------|-------------------------------------------------------------------------|---------------|-----|-----|
|       | General           | Storage                                                                 |               |     |     |
|       | System<br>Display | Storage Devices Attributes           Controller: IDE         Attributes |               |     |     |
|       | Storage           | Controller: SATA Type: PIIX4                                            | ost I/O Cache |     | •   |
|       | Audio             | Live OpenMeetings 5.0.0-M4.v                                            |               |     |     |
|       | Serial Ports      |                                                                         |               |     |     |
| Ø     | USB               |                                                                         |               |     |     |
|       | Shared Folders    |                                                                         |               |     |     |
|       |                   |                                                                         |               |     |     |
|       |                   |                                                                         |               |     |     |
|       |                   |                                                                         | ОК            | Can | cel |

We will need to download a Gparted live iso to partition the virtual hard disk later. Let's download the file:

 $\underline{https://netix.dl.sourceforge.net/project/gparted/gparted-live-stable/1.1.0-1/gparted-live-1.1.0-1-amd64.iso}$ 

Once downloaded, we temporarily add it to the virtual machine. To do this click on the small blue disc called "**Empty**" (in the upper center of the window):

| 😳 Live OpenMe                                                                                                    | etings 5.0.0-M4- Settings | ? ×                                                        |
|----------------------------------------------------------------------------------------------------|---------------------------|------------------------------------------------------------|
| General                                                                                                    | Storage                   |                                                            |
| System                                                                                                    | Storage Devices           | Attributes Optical Drive: IDE Secondary Master             |
| <ul> <li>Storage</li> <li>Audio</li> <li>Network</li> <li>Serial Port:</li> <li>USB</li> <li>Shared Fol</li> <li>User Interf</li> </ul> | s Controller: SATA        | Information<br>Type:<br>Size:<br>Location:<br>Attached to: |
| L                                                                                                    |                           | OK Cancel                                                  |

...and now click on the other small blue disc that sits on the top right of the window. A menu will open:

| 🙁 Li       | ve OpenMeetings | 5.0.0-M4- Settings           |                              | ? ×        |                                                     |
|------------|-----------------|------------------------------|------------------------------|------------|-----------------------------------------------------|
|            | General         | Storage                      |                              |            |                                                     |
|            | System          | Storage Devices              | Attributes                   |            | Preview                                             |
|            | Display         | Controller: IDE              | Optical Drive: IDE Secondary | Master 🔻 🧿 | ·                                                   |
| $\bigcirc$ | Storage         | Controller: SATA             | Information                  |            | Choose Virtual Optical Disk File<br>Host Drive 'l:' |
|            | Audio           | Live OpenMeetings 5.0.0-M4.v | Type:<br>Size:               |            | gparted-live-1.1.0-1-amd64.iso                      |
| Þ          | Network         |                              | Location:                    |            | Remove Disk from Virtual Drive                      |
|            | Serial Ports    |                              | Attacled to:                 |            |                                                     |
| Ø          | USB             |                              |                              |            |                                                     |
|            | Shared Folders  |                              |                              |            |                                                     |
|            | User Interface  |                              |                              |            |                                                     |
|            |                 |                              |                              |            |                                                     |
|            |                 |                              |                              |            |                                                     |
|            |                 | 🔄 🗟 🏠                        |                              |            |                                                     |
|            |                 |                              | OK                           | Cancel     |                                                     |

...click on "**Choose Virtual Optical Disk File...**" and go as far as you've downloaded the <u>gparted-live-1.1.0-1-amd64.iso</u> file. Select it and it will appear in the VirtualBox window:

| 😟 Liv | ve OpenMeetings | s 5.0.0-M4- Settings                             | ?         | $\times$     |
|-------|-----------------|--------------------------------------------------|-----------|--------------|
|       | General         | Storage                                          |           |              |
|       | System          | Storage Devices Attributes                       |           |              |
|       | Display         | Controller: IDE Optical Drive: IDE Secondary Mas | ter 🔹     | $\mathbf{O}$ |
|       | ,               | gparted-live-1.1.0-1-amd64.iso     Live CD/DVD   |           |              |
|       | Storage         | Controller: SATA Information                     |           |              |
|       | Audio           | Live OpenMeetings 5.0.0-M4.v                     |           |              |
| P     | Network         | Location: F:\77\gparted-live-                    | 1.1.0-1-a | nd64         |
|       | Serial Ports    | Attached to:                                     |           |              |
| Ø     | USB             |                                                  |           |              |
|       | Shared Folders  |                                                  |           |              |
|       | User Interface  |                                                  |           |              |
|       |                 |                                                  |           |              |
|       |                 |                                                  |           |              |
|       |                 |                                                  |           |              |
|       |                 | OK                                               | Cano      | :el          |

Press "OK" and all changes we have made will be saved.

3)

### ----- Partition of virtual hard drive -----

So that our: Live OpenMeetings 5.0.0-M4 on Ubuntu 18.04 lts.iso

...can be installed in VirtualBox, it is necessary to partition the virtual hard disk in advance. This is because the "Systemback" program, with which i made the Live Iso of OpenMeetings, does not contain partitioning option during live installation.

Launch the virtual machine that we have made and that temporarily contains the live iso Gparted. To do this click on the green arrow called "**Start**" (at the top):

(Remember, to out the mouse from the virtual machine press in keyboard: Ctrl+Alt)

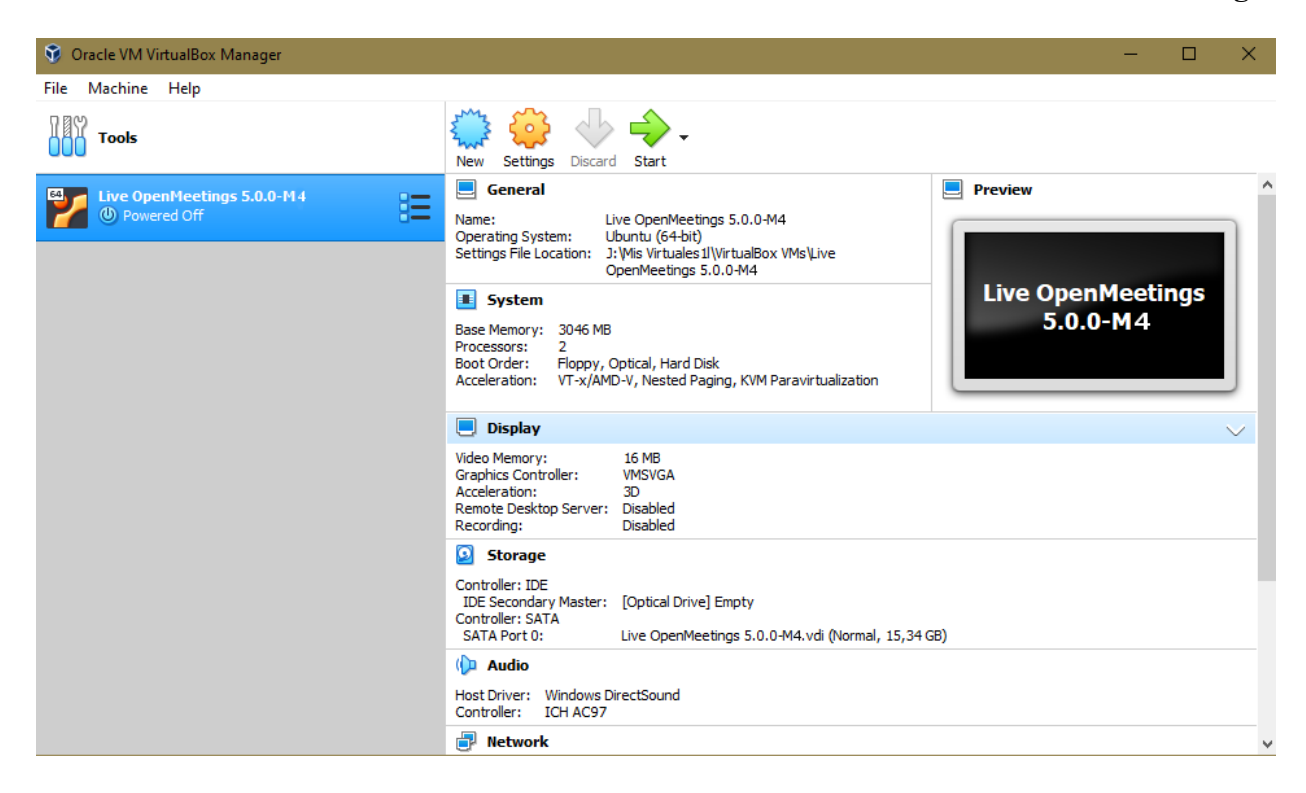

...Gparted interface will appear:

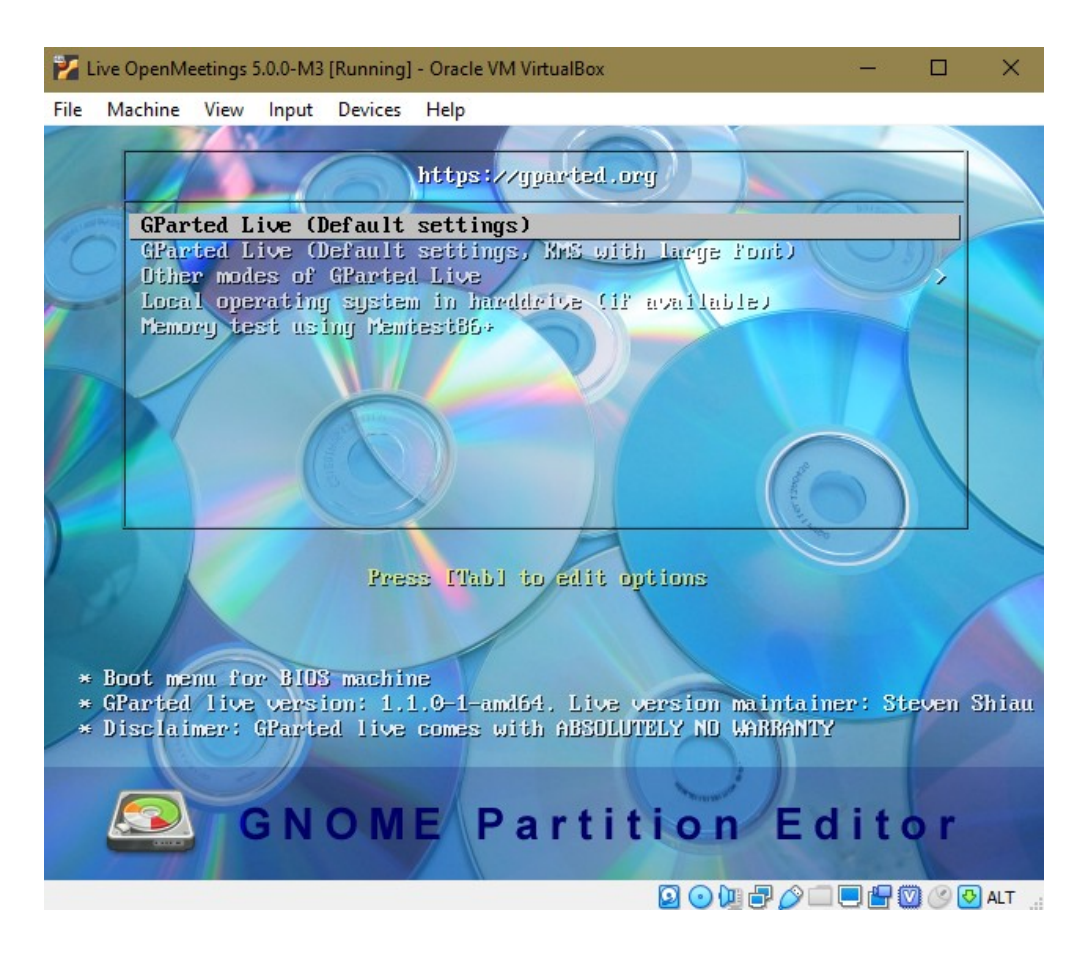

...we click on the virtual screen, and press "Enter" to any proposal that Gparted asked us:

#### Pag 13

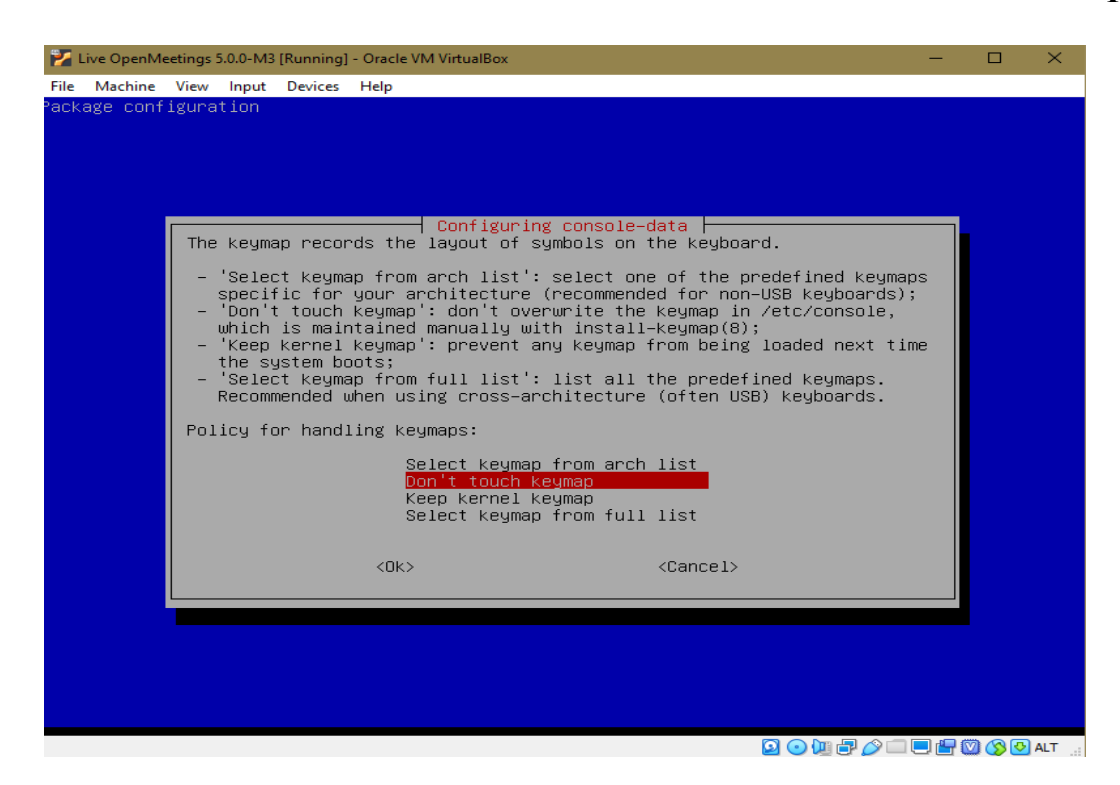

...until get to the next window:

| 🛃 Live OpenMeet | ings 5.0.0-M3 [Running | ] - Oracle VM VirtualBox |                      |                    | – 🗆 X              |
|-----------------|------------------------|--------------------------|----------------------|--------------------|--------------------|
| File Machine \  | /iew Input Devices     | Help                     |                      |                    |                    |
| (C 🔤            | Minue Davier D         | /dev/so                  | la - GParted         |                    |                    |
| GParted Edit    | VIEW Device P          | artition Help            |                      |                    |                    |
| • 🗵             |                        | (s) 🗸                    |                      | /dev               | /sda (15.34 GiB) 👻 |
|                 |                        | un<br>15                 | allocated<br>.34 GiB |                    |                    |
| Partition       | File System            | Size                     | Used                 | Unused             | Flags              |
| unallocated     | unallocated            | 15.34 GiB                |                      |                    |                    |
| 0 operations p  | ending                 |                          |                      |                    |                    |
| ◄ Workspace 1 ► | 01 Feb, Sat 20:40:02   | 4 F 🔤                    |                      | /dev/sda - GParted |                    |
|                 |                        |                          |                      | 2 🔾 🗗 🖉            | ) 🗔 🖳 💟 🚫 💽 ALT 💡  |

Click on the virtual hard drive "**unallocated**" and click on the top left, on:

"Device" ==> "Create Partition Table..."

| 👔 Live OpenMe | etings 5.0 | ).0-M3 [Runi | ning] - Orac | le VM VirtualBox |                      |                |         | -           |          | ×   |
|---------------|------------|--------------|--------------|------------------|----------------------|----------------|---------|-------------|----------|-----|
| File Machine  | View I     | nput Devi    | ces Help     |                  |                      |                |         |             |          | _   |
| 0 🔤           |            |              |              | /dev/s           | da - GParted         |                |         |             |          | 1   |
| GParted Edi   | t View     | Device       | Partitio     | n Help           |                      |                |         |             |          |     |
|               |            | Cre          | ate Partiti  | ion Table        |                      |                | /dev    | /sda (15.34 | LGiB) 👻  |     |
|               |            | Atte         | empt Data    | a Rescue         |                      |                |         | ,544 (15.5- | 1010) 1  |     |
|               |            | -            |              | un<br>15         | allocated<br>.34 GiB |                |         |             |          |     |
| Partition     | File       | e System     |              | Size             | Used                 | Unus           | ed      | Fla         | gs       |     |
| unallocated   | l 🛕 📃 u    | nallocate    | ł            | 15.34 GiB        |                      |                |         |             |          |     |
| 0 operations  | pendinç    | ]            |              |                  |                      |                |         |             |          |     |
| ◄ Workspace 1 | ▶ 01 Fe    | b, Sat 20:41 | :19 🔺 🕨      | <u>.</u>         |                      | /dev/sda - GPa | rted    |             |          |     |
|               |            |              |              |                  |                      | 2 (            | ) 📜 🗗 🧷 | _ 0 🕒 🤅     | 🖉 🚫 🕗 AL | т., |

...press "Apply" on the window that opens:

# Pag 15

| 🌠 Liv   | e OpenMeetings 5.0.0-M3 [Running] - Oracle VM Virtual | Box                         |             | -               |           | ×   |
|---------|-------------------------------------------------------|-----------------------------|-------------|-----------------|-----------|-----|
| File    | Machine View Input Devices Help                       |                             |             |                 |           |     |
| 0 💽     | /d                                                    | ev/sda - GParted            |             |                 |           |     |
| GPart   | ed Edit View Device Partition Help                    |                             |             |                 |           |     |
| P       | 8 2 4 5 4                                             |                             | 🥑 /dev      | /sda (15.34     | GiB) 🖥    | •   |
|         |                                                       | unallocated<br>15.34 GiB    |             |                 |           |     |
| Parti   | tion File System Size                                 | llsed II                    | nused       | Ela             | 15        |     |
| un      | (0 🔄 Create p                                         | partition table on /dev/sda |             |                 |           |     |
|         | Select new partition table type:                      | SE ALL DATA on the ENT      | TIRE DISK   | /dev/sda        | a         |     |
|         |                                                       |                             | Cancel      | Apply           |           |     |
|         |                                                       |                             |             |                 |           |     |
|         |                                                       |                             |             |                 |           |     |
|         |                                                       |                             |             |                 |           |     |
| 0 op    | erations pending                                      |                             |             |                 |           |     |
|         |                                                       |                             |             |                 |           |     |
| l ■ Wor | kspace 1 🕨 01 Feb, Sat 20:41:49 🖪 🕨 💽                 | /dev/sda - GParted 📃        | Create part | tition table or | n /dev/se | da  |
|         |                                                       |                             | 2 💿 🛄 🗗 🤌   | 0 🕒 🖸 🚺         | 0 🚫 💽     | ALT |

Now let's do a partition. Click on "**unallocated**" again.Click on: "**Partition**" ==> "**New**" ... a window will open (below). Press the "**Add**" button:

| Live OpenMeetings 5.0.0-M3 [Running] | - Oracle VM Vir | tualBox    |                    | -                   |          |
|--------------------------------------|-----------------|------------|--------------------|---------------------|----------|
| File Machine View Input Devices      | Help            |            |                    |                     |          |
| 0                                    |                 | /dev/sda - | GParted            |                     |          |
| GParted Edit View Device Pa          | artition Hel    | p          |                    |                     |          |
| 🖻 😣 🖄 🖡 🗎                            | 6               |            |                    | 🧾 /dev/sda (15.3    | 4 GiB) 🔻 |
| 0                                    |                 | Create nev | v Partition        |                     |          |
| Parti                                |                 |            |                    |                     |          |
| una Minin                            | mum size: 1 M   | Чів        | Maximum size: 1570 | 08 MiB              |          |
| Free space preceding (MiB):          | 1               | - +        | Create as:         | Primary Partition 👻 |          |
| New size (MiB):                      | 15708           | - +        | Partition name:    |                     |          |
| Free space following (MiB):          | 0               | - +        | File system:       | ext4 -              |          |
| Align to:                            | МіВ             | •          | Label:             |                     |          |
|                                      |                 |            |                    | Cancel Add          |          |
|                                      |                 |            |                    |                     |          |
|                                      |                 |            |                    |                     |          |
| 0 operations pending                 |                 |            |                    |                     |          |
|                                      |                 |            |                    |                     |          |
| ■ Workspace 1 ► 01 Feb. Sat 20:43:38 | -1 F 🔽          | /dev       | ísda - GParted     | Create new Pad      | tition   |
|                                      |                 | , 30 1     | Bratea             |                     | ALT      |

...and now press where the red arrow points:

| 👔 Live OpenMeetings 5.0.0-M3 [Running] - Oracle VM VirtualBox | - 🗆 X                  |
|---------------------------------------------------------------|------------------------|
| File Machine View Input Devices Help                          |                        |
| 🖓 🔄 /dev/sda - GParted                                        |                        |
| GParted Edit View Device Partition Help                       |                        |
| P 😣 🕅 🖷 🛱 🥱 🗸                                                 | /dev/sda (15.34 GiB) 🔻 |
| NewPartition #1<br>15.34 GiB                                  |                        |
| Partition File System Size Used                               | Unused Flags           |
| New Partition #1 ext4 15.34 GiB -                             |                        |
|                                                               |                        |
| Oreate Primary Partition #1 (ext4, 15.34 GiB) on /dev/sda     |                        |
| 1 operation pending                                           |                        |
|                                                               |                        |
| ◄ Workspace 1 ► 01 Feb, Sat 20:44:08 ◄ ►                      | /dev/sda - GParted     |
|                                                               | 🖸 💽 💭 💭 💭 💷 🔛 🚱 ALT 🔡  |

...ask if we are sure (below). Press "Apply":

| 🔁 Live OpenMeetings 5.0.0                                   | 0-M3 [Running] - Oracle VM VirtualBox                                                                                 |                          |           | _         |          | ×   |  |  |
|-------------------------------------------------------------|----------------------------------------------------------------------------------------------------|--------------------------|-----------|-----------|----------|-----|--|--|
| File Machine View In                                        | put Devices Help                                                                                                    |                          |           |           |          |     |  |  |
| ି 🔤                                                         | /dev/sda -                                                                                                    | GParted                  |           |           |          |     |  |  |
| GParted Edit View                                           | Device Partition Help                                                                                                 |                          |           |           |          |     |  |  |
| · 😣 🕅                                                       |                                                                                                    |                          | /dev/s    | da (15.34 | I GiB) 🔻 | ·   |  |  |
|                                                             | New Par<br>15.34 Gi                                                                                                   | tition #1<br>B           |           |           |          |     |  |  |
| Partition F                                                 | 🖉 🔽 Apply operati                                                                                                    | ions to device           |           | Fla       | gs       |     |  |  |
| New Partition #1                                            | Are you sure you<br>pending operation                                                                                 | want to apply the<br>ns? |           |           |          |     |  |  |
|                                                             | Editing partitions has the potential to cause LOSS of DATA.<br>You are advised to backup your data before proceeding. |                          |           |           |          |     |  |  |
|                                                             | Cancel                                                                                                    | Apply                    |           |           |          |     |  |  |
| © Create Primary Partition #1 (ext4, 15.34 GiB) on /dev/sda |                                                                                                    |                          |           |           |          |     |  |  |
|                                                             |                                                                                                    |                          |           |           |          |     |  |  |
| ◄ Workspace 1 ► 01 Feb                                      | , Sat 20:45:19 🖪 🕨 🔤                                                                                                  | /dev/sda - GPart         | ted       |           |          |     |  |  |
|                                                             |                                                                                                    | 2 🤆                      | ) 📜 🗗 🧷 🛙 | - 😐 🚰 🖸   | 2 🚫 🕑    | ALT |  |  |

...announce that have saved the changes:

|            | nMeetings 5.0 | 0-M3 [Runni | ng] - Oracle | VM Virtual  | Box           |             |             |        | -            |             | × |
|------------|---------------|-------------|--------------|-------------|---------------|-------------|-------------|--------|--------------|-------------|---|
| ile Machi  | ne View li    | iput Devic  | es Help      | /d          | lev/sda - GPa | rted        |             |        |              |             |   |
| GParted    | Edit View     | Device      | Partition    | Help        |               |             |             |        |              |             | - |
| • 🗵        | »             |             |              | ⇒ 🗸         |               |             |             |        | /dev/sda (15 | 5.34 GiB) • | • |
|            |               |             |              | N           | New Partitic  | n #1        |             |        |              |             |   |
| 0 🔤        |               |             |              | Applyin     | ng pending op | perations   |             |        |              |             |   |
| art Dep    | ending on t   | he number   | and type     | of operat   | tions this n  | night take  | a long time |        |              |             |   |
| Ne Cor     | npleted Op    | erations:   |              |             |               |             |             |        |              |             |   |
|            |               |             |              | All operati | ions successf | ully comple | ted         |        |              |             |   |
|            |               |             |              |             |               |             |             |        |              |             |   |
| , CI       |               |             |              |             |               |             | Save D      | etails | Close        |             |   |
|            |               |             |              |             |               |             |             |        |              |             |   |
|            |               |             |              |             |               |             |             |        |              |             |   |
|            |               |             |              |             |               |             |             |        |              |             |   |
| 1 operatio | on pending    |             |              |             |               |             |             |        |              |             |   |
| 1 operatio | on pending    |             |              |             |               |             |             |        |              |             |   |
| 1 operatio | on pending    |             |              |             |               |             |             |        |              |             |   |

...and will show the final result of the partitioning:

| 🐕 Live Open                   | Meetings 5.0.0-M3 (Runni | ng] - Oracle VM VirtualBox |                       |                   | – 🗆 ×            |
|-------------------------------|--------------------------|----------------------------|-----------------------|-------------------|------------------|
| File Machine                  | e View Input Devic       | es Help                    |                       |                   |                  |
| 0 🔤                           |                          | /dev/s                     | da - GParted          |                   |                  |
| GParted E                     | dit View Device          | Partition Help             |                       |                   |                  |
| • 🗵                           |                          |                            |                       | /dev/s            | da (15.34 GiB) 🔻 |
|                               |                          | /<br>1                     | dev/sda1<br>L5.34 GiB |                   |                  |
| Partition                     | File System              | Size                       | Used                  | Unused            | Flags            |
| /dev/sda1                     | ext4                     | 15.34 GiB                  | 119.32 MiB            | 15.22 GiB         |                  |
| 0 operation                   | ns pending               |                            |                       |                   |                  |
| <ul> <li>Workspace</li> </ul> | 1 ► 01 Feb, Sat 20:46:   | 07 🖪 🕨 🔤                   | /d                    | lev/sda - GParted |                  |
|                               |                          |                            |                       | 🖸 💽 🛄 🗗 🌽 🛛       | 💷 🖳 💟 🚫 🔜 ALT 💡  |

The number of 15,34 GB will be different for each of you, depending on the number of gigs you have chosen for the virtual hard disk.

We left Gparted. To do this, click on: "Gparted" (top-left) ==> "Quit"

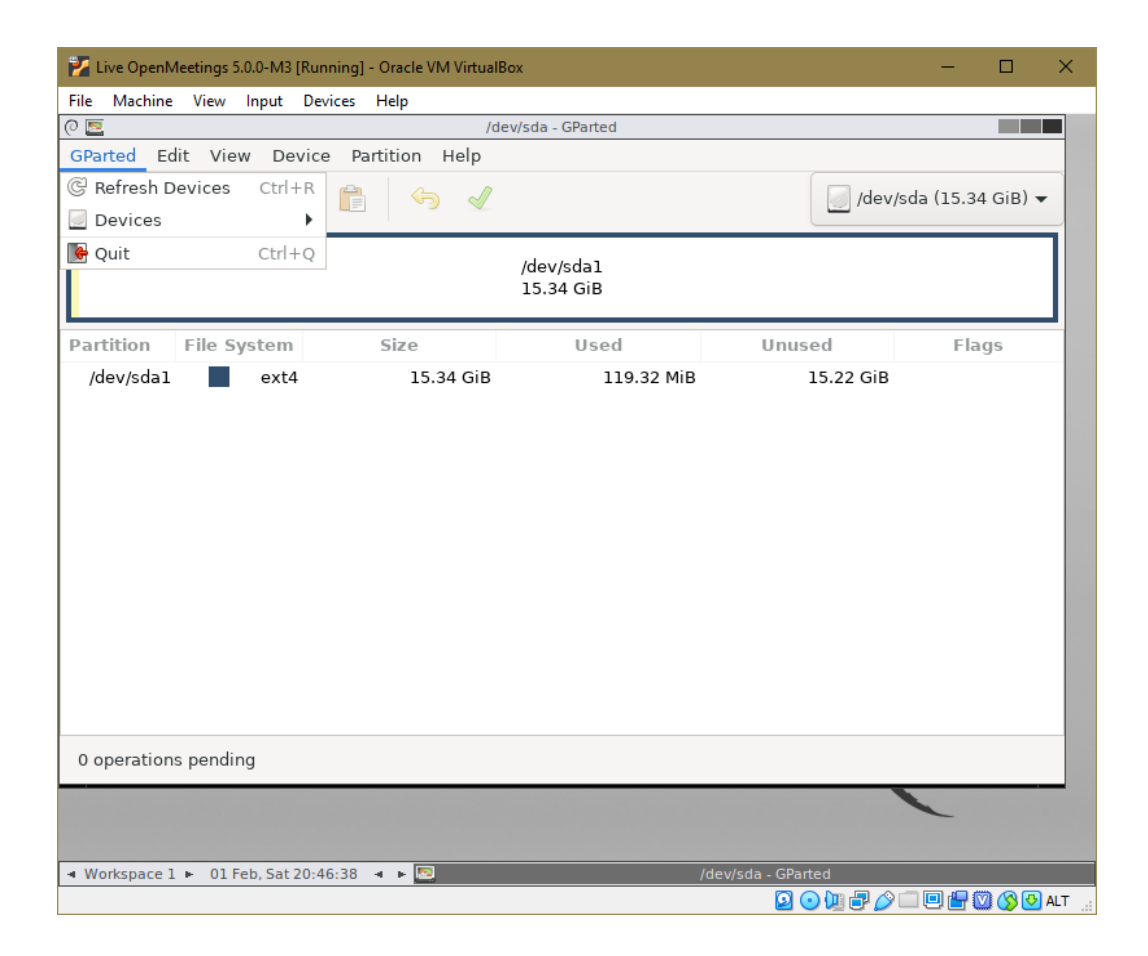

...and will show the next window (below). Do double-click on the terminal:

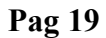

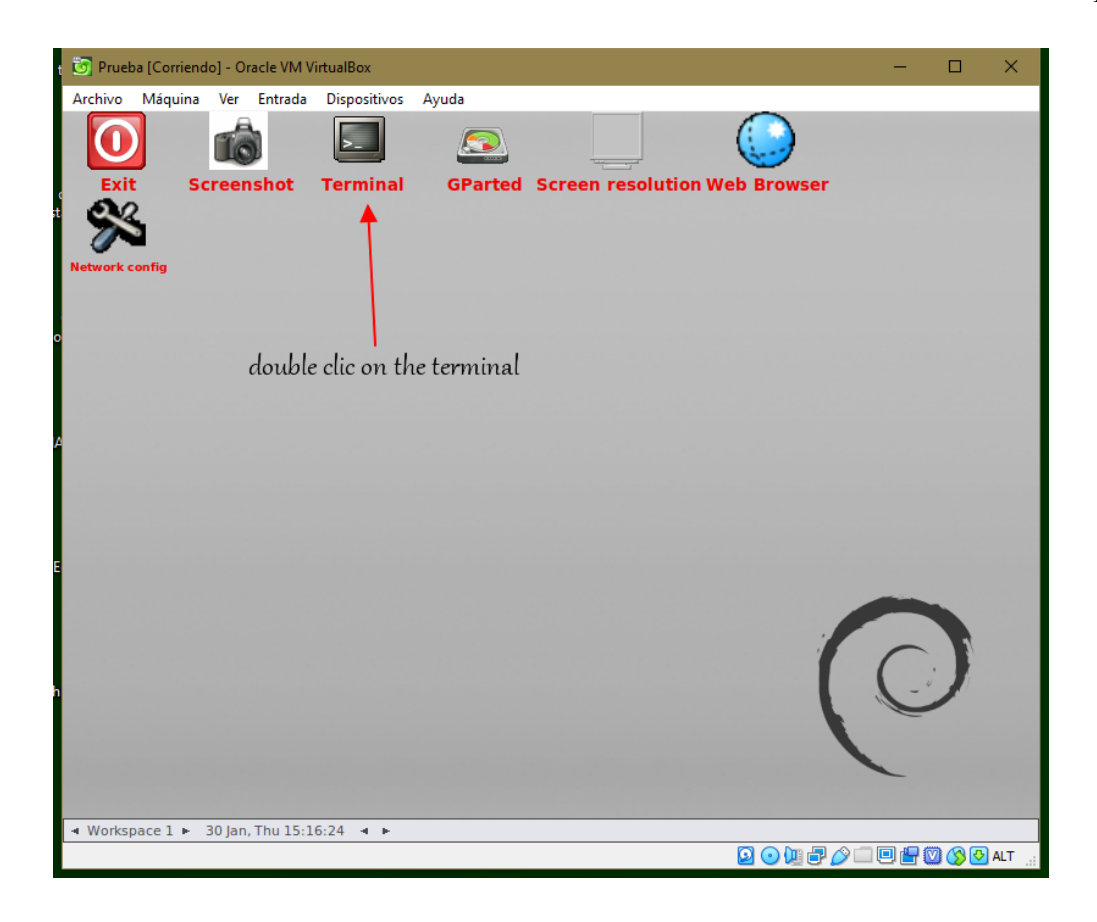

...and it will open the same. We write on it "sudo su" and press "Enter":

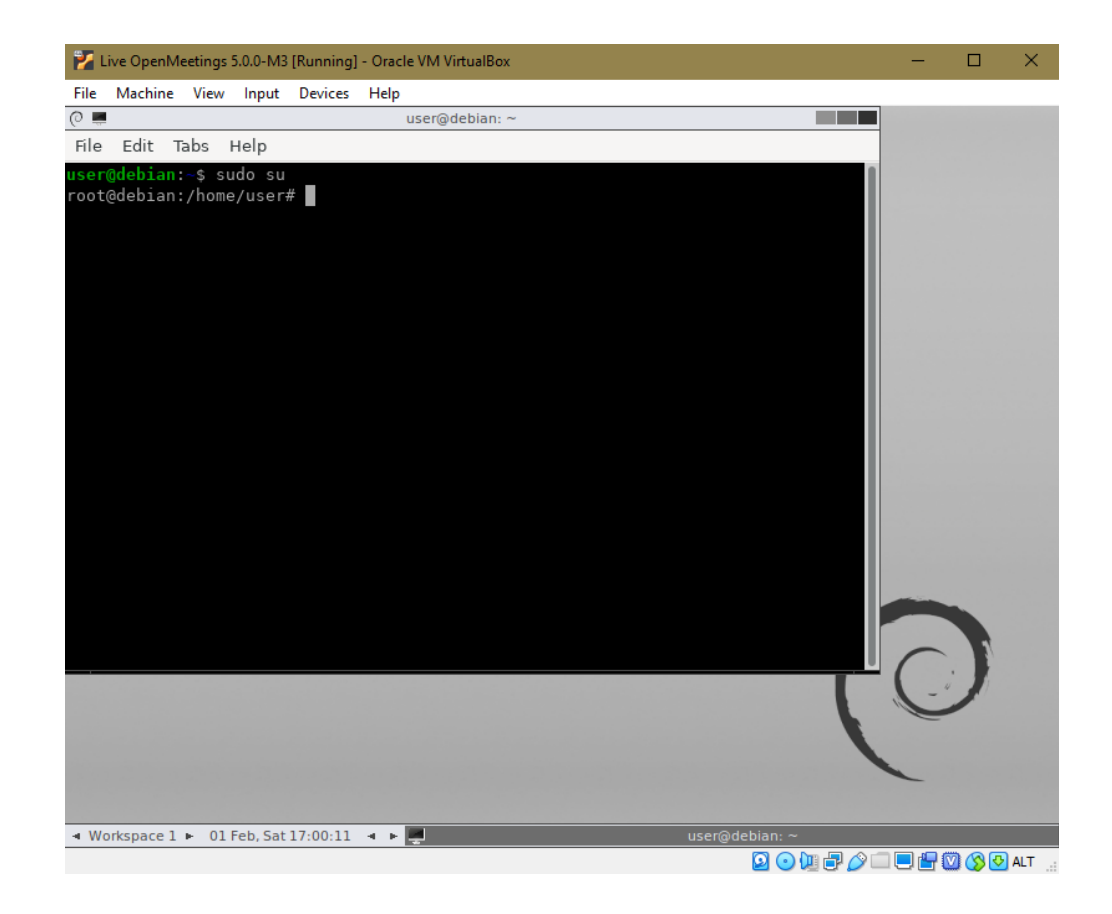

Now type "**poweroff**" and press "Enter" to turn off the virtual machine:

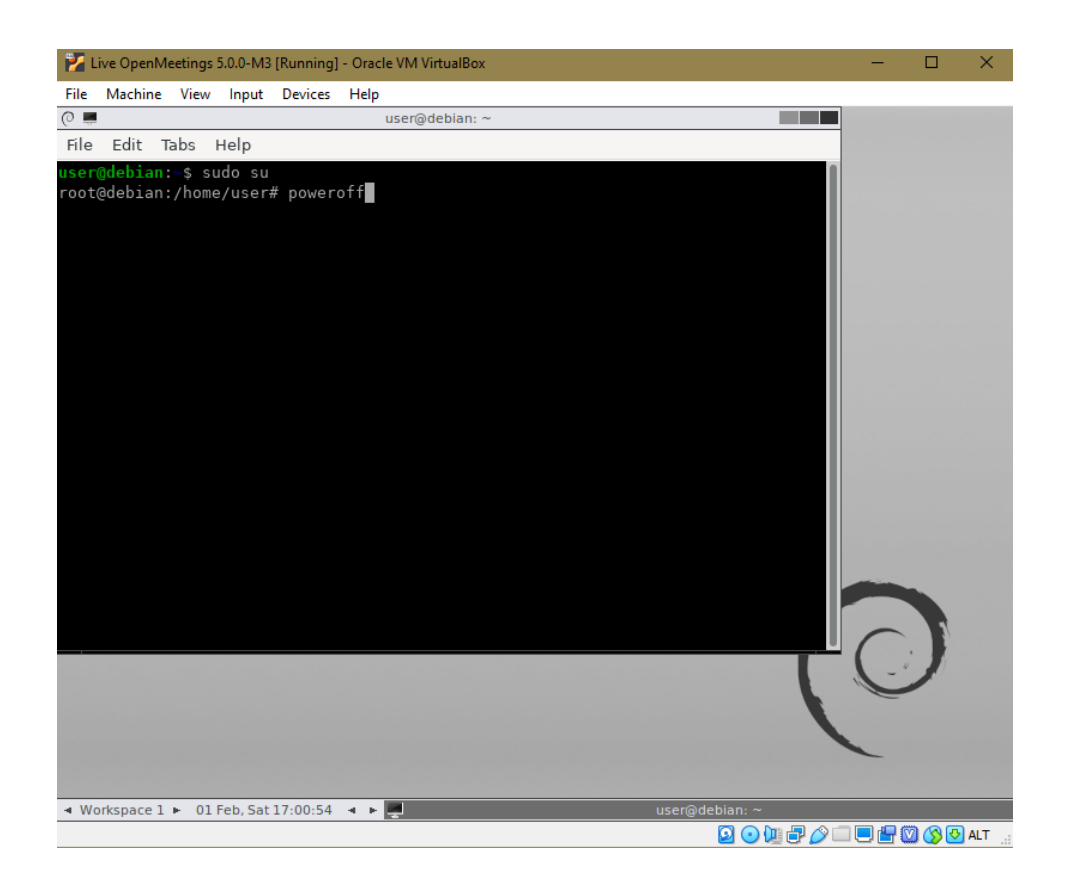

...and when ask us press "Enter" again:

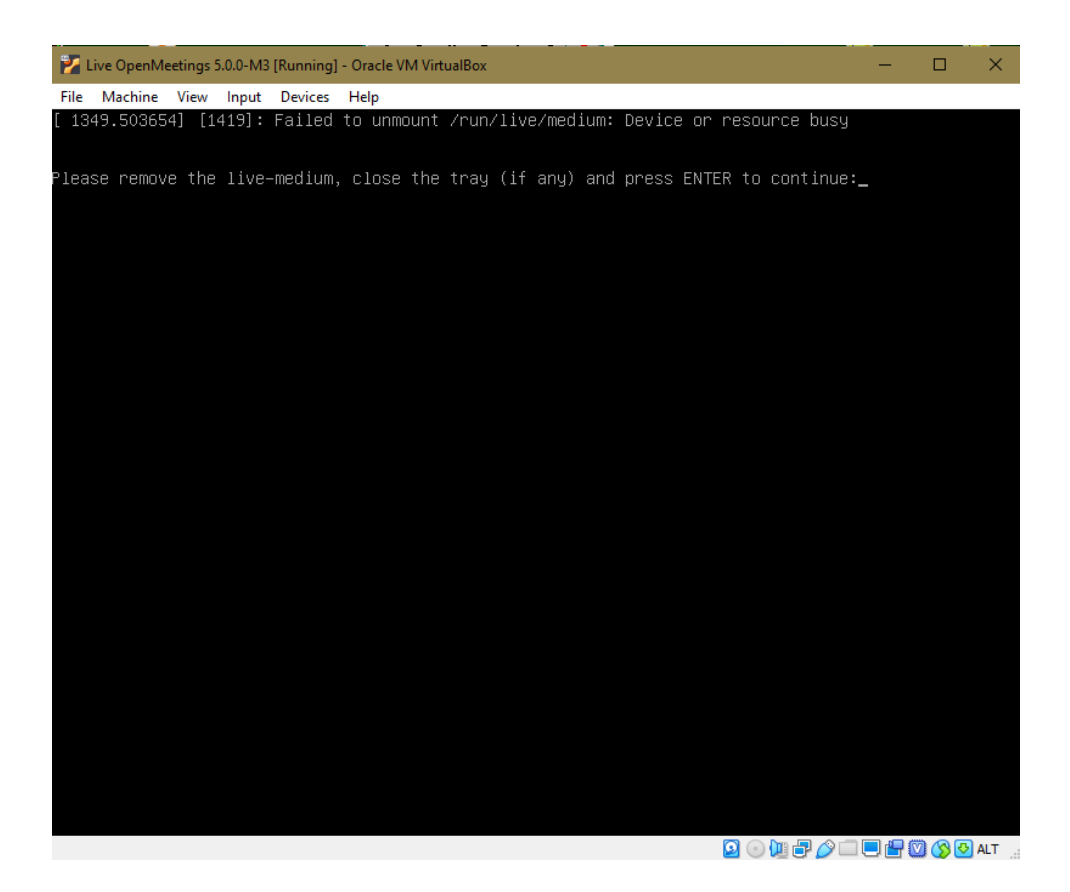

4)

### ----- Installing the Live iso OpenMeetings 5.0.0-M4 in VirtualBox ------

We already have the partitioned virtual hard drive, now let's install the live iso:

#### Live OpenMeetings 5.0.0-M4 on Ubuntu 18.04 lts.iso

... in the virtual machine.

To do this we download the file:

Download Live iso OpenMeetings 5.0.0-M4 on Ubuntu 18.04 lts

We open the VirtualBox interface, we don't launch the virtual machine yet, and let's:

"Settings" (orange icon) ==> "Storage" press on small blue disk called "Empty" - click on the disk small blue to the right of "Optical Drive" ... "IDE Secondary Master"... "Choose Virtual Optical Disk File..." go as far as you downloaded the file "Live OpenMeetings 5.0.0-M4 on Ubuntu 18.04 lts.iso", and select it:

| 🙁 Li       | ve OpenMeetings | 5.0.0-M4- Settings           |                        | ?                    | ×      |                                                     |
|------------|-----------------|------------------------------|------------------------|----------------------|--------|-----------------------------------------------------|
|            | General         | Storage                      |                        |                      |        |                                                     |
|            | System          | Storage Devices              | Attributes             |                      |        | Preview                                             |
|            | Display         | Controller: IDE              | Optical <u>D</u> rive: | IDE Secondary Master | - 0    | ·                                                   |
| $\bigcirc$ | Storage         | Controller: SATA             | Information            | Live CD/DVD          |        | Choose Virtual Optical Disk File<br>Host Drive 'l:' |
|            | Audio           | Live OpenMeetings 5.0.0-M4.v | Type:<br>Size:         |                      |        | gparted-live-1.1.0-1-amd64.iso                      |
| Þ          | Network         |                              | Location:              | -                    | 6      | Remove Disk from Virtual Drive                      |
|            | Serial Ports    |                              | Attached to:           | -                    |        |                                                     |
| Ø          | USB             |                              |                        |                      |        |                                                     |
|            | Shared Folders  |                              |                        |                      |        |                                                     |
|            | User Interface  |                              |                        |                      |        |                                                     |
|            |                 |                              |                        |                      |        |                                                     |
|            |                 |                              |                        |                      |        |                                                     |
|            |                 | 🔄 🔄 🏠                        |                        |                      |        |                                                     |
|            |                 |                              |                        | ОК                   | Cancel |                                                     |

Press "**OK**". and once the file is uploaded, we launch the virtual machine by pressing the arrow green called "**Start**":

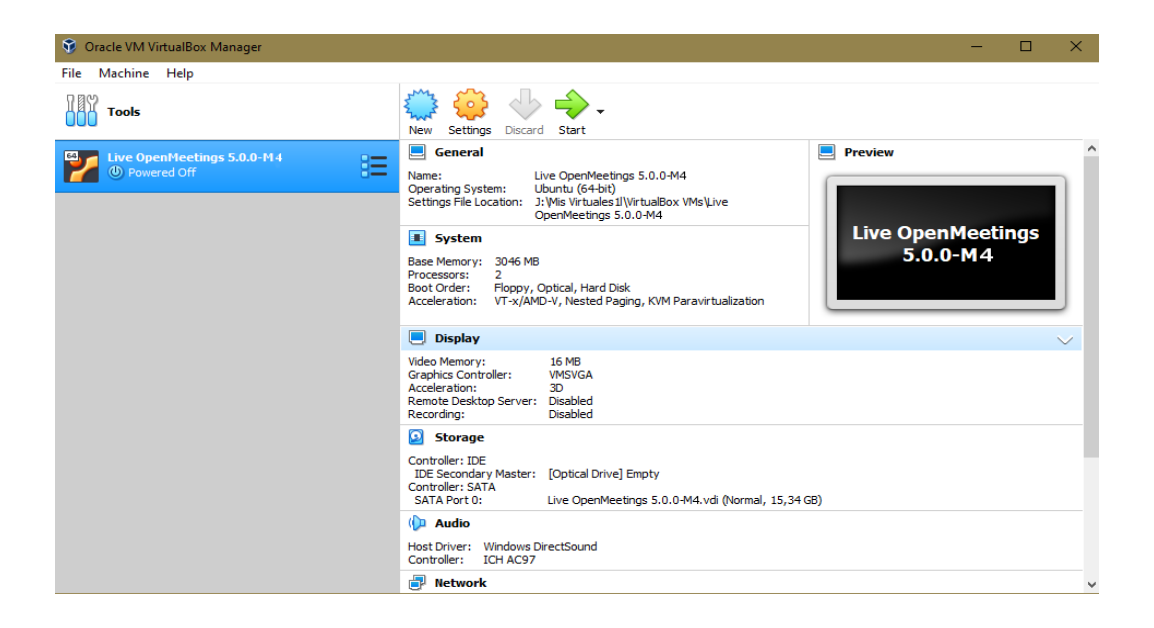

...and the live entry screen will appear:

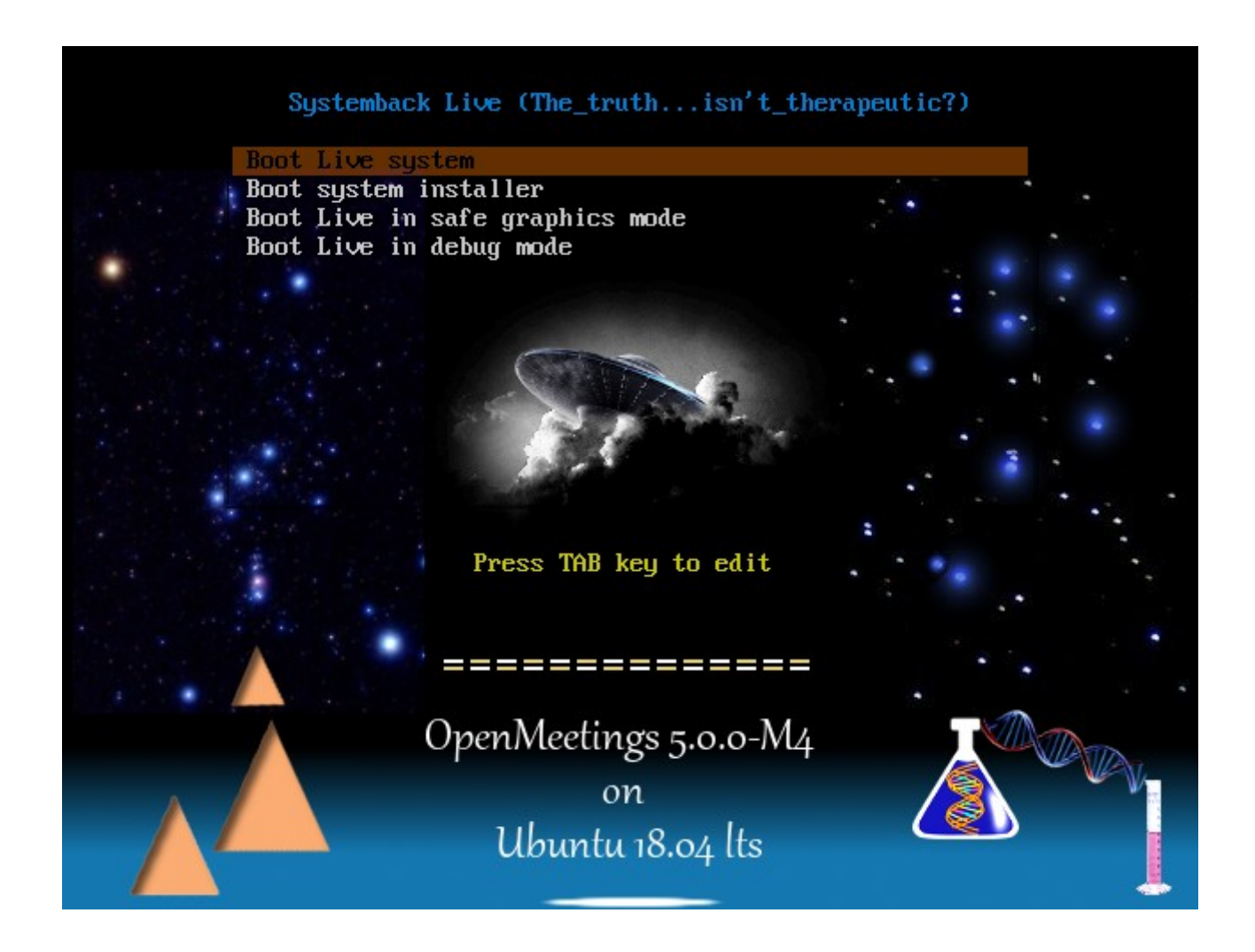

Click on the virtual screen, select with the keyboard the option: "**Boot system installer**", and press "**Enter**":

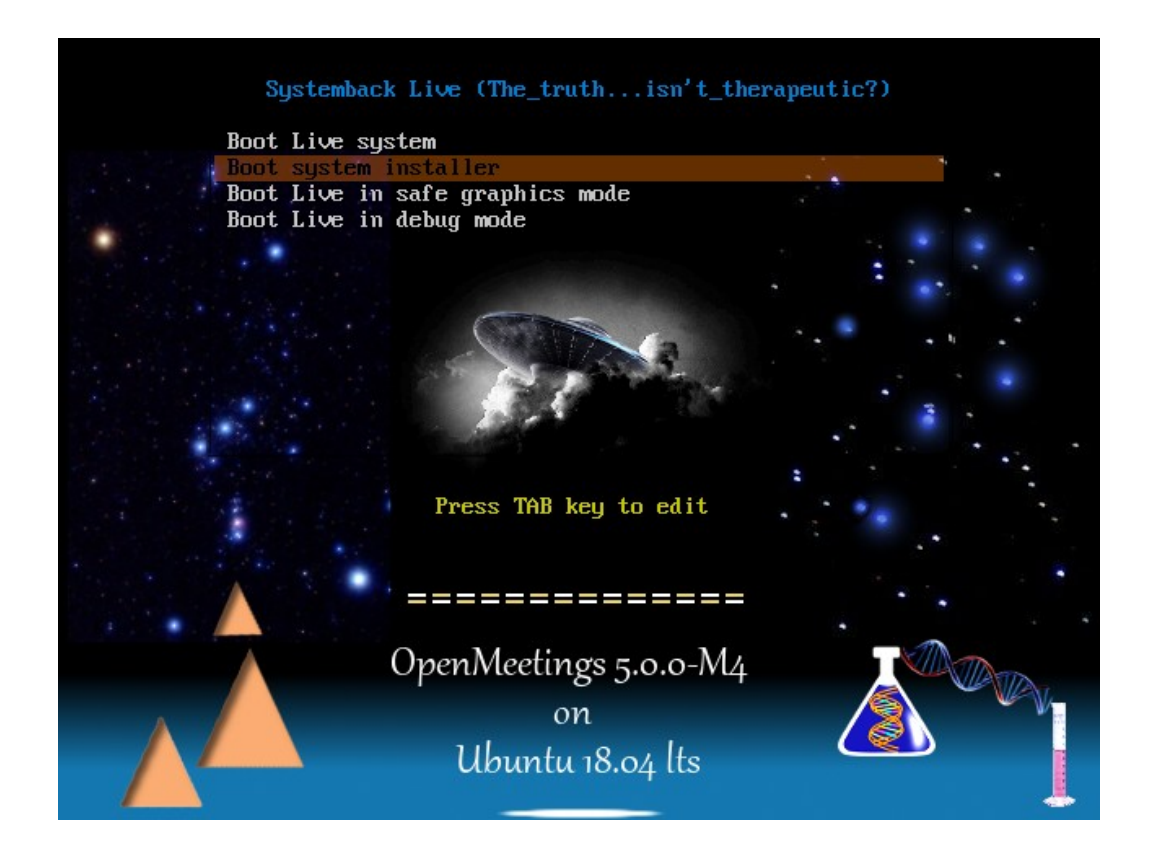

...and will take us to where to enter a username, password and hostname:

| Main Provide the Image State of the Image State of | ning] - Oracle VM VirtualBox | - 🗆 ×                 |
|----------------------------------------------------------------------------------------------------|------------------------------|-----------------------|
| File Machine View Input De                                                                                                    | rices Help                   |                       |
|                                                                                                    |                              |                       |
|                                                                                                    |                              |                       |
| Ŧ                                                                                                    | System install               |                       |
| Full name of the new                                                                                                    | user:                        |                       |
| John                                                                                                    |                              | $\checkmark$          |
|                                                                                                    |                              |                       |
| New username to log                                                                                                    | n:                           |                       |
| john                                                                                                    |                              | √                     |
| New user account pa                                                                                                    | sword:                       |                       |
| •••••                                                                                                    | ✓ ●●●●●●                     |                       |
| Now soot password (                                                                                                    |                              |                       |
| New root password (                                                                                                    |                              |                       |
|                                                                                                    |                              |                       |
| New hostname:                                                                                                    |                              |                       |
| johny                                                                                                    |                              | $\checkmark$          |
|                                                                                                    |                              |                       |
|                                                                                                    |                              |                       |
|                                                                                                    |                              | »Next                 |
|                                                                                                    |                              | Meetings              |
|                                                                                                    |                              |                       |
|                                                                                                    |                              | 🔟 🖶 🄗 🗔 🔲 🖶 🔞 🚫 ALT 🔜 |

...choose your user name and so on to your liking. Then press "Next" and we will go to:

| Ŧ                       | Sy                       | stem install    |                  |              |
|-------------------------|--------------------------|-----------------|------------------|--------------|
|                         | Part                     | ition settings  |                  |              |
| Partition Size L        | abel Current mount point | New mount point | Filesystem Forma | t ! Delete ! |
| /dev/sda 15.34 GiB      |                          |                 |                  |              |
| /dev/sda1 15.34 GiB     |                          |                 | ext4 -           | Mount point: |
|                         |                          |                 |                  | •            |
|                         |                          |                 |                  | Filesystem:  |
|                         |                          |                 |                  | ext4 •       |
|                         |                          |                 |                  | ✓ Format     |
|                         |                          |                 |                  | 5            |
|                         |                          | Options         |                  |              |
| 🔲 Transfer user configu | uration files            |                 |                  |              |
| Install GRUB 2 bootload | ler: Auto 🔹              |                 |                  |              |
| <b>«Back</b>            |                          |                 |                  | >>> Next     |

Click on the second line "/dev/sda1" and select as indicated below:

|                             | Mount point    | = | /        |
|-----------------------------|----------------|---|----------|
|                             | Format         | = | selected |
| Transfer user configuration | and data files | = | selected |
| Install GRUB 2 bootloader   |                | = | /dev/sda |

...and press the green arrow to save the changes we've made:

| Pag | 25 |
|-----|----|
|-----|----|

| Ŧ           |                    |        | Sy                  | stem install    |            |        |              |  |
|-------------|--------------------|--------|---------------------|-----------------|------------|--------|--------------|--|
|             | Partition settings |        |                     |                 |            |        |              |  |
| Partition   | Size               | Label  | Current mount point | New mount point | Filesystem | Format | ! Delete !   |  |
| /dev/sda    | 15.34 GiB          |        |                     |                 |            |        |              |  |
| /dev/sda1   | 15.34 GiB          |        |                     | /               | ext4       | Х      | Mount point: |  |
|             |                    |        |                     |                 |            |        | •            |  |
|             |                    |        |                     |                 |            |        | Filesystem:  |  |
|             |                    |        |                     |                 |            |        | ext4 🔹       |  |
|             |                    |        |                     |                 |            |        | ✓ Format     |  |
|             |                    |        |                     |                 |            |        | <b>U</b> +   |  |
|             |                    |        |                     | Options         |            |        |              |  |
| ✓ Transfer  | user confi         | gurati | on and data files   |                 |            |        |              |  |
| Install GRU | B 2 bootlo         | ader:  | /dev/sda 👻          |                 |            |        |              |  |
| <b>((</b> B | lack               |        |                     |                 |            |        | >>>Next      |  |

...press "Next" and it will take us to the beginning of the live installation on the virtual hard drive:

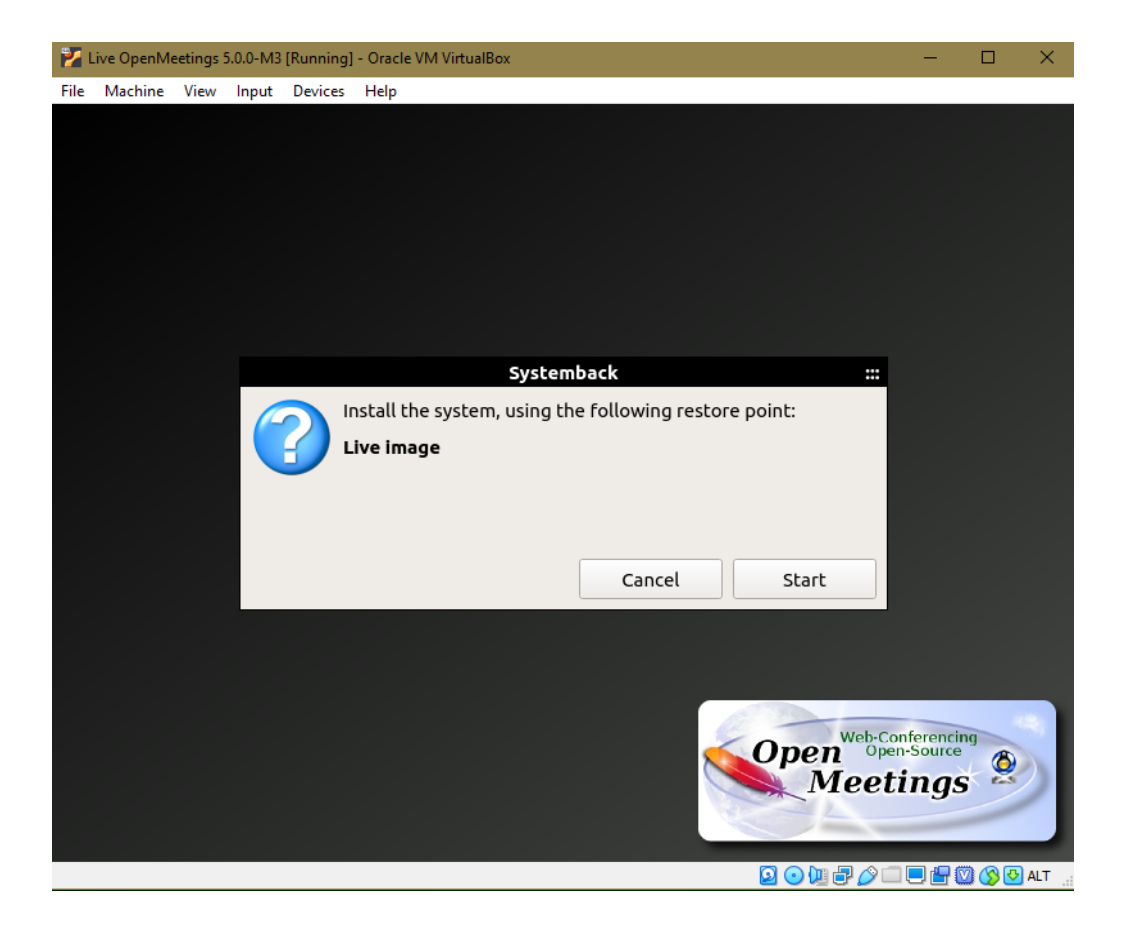

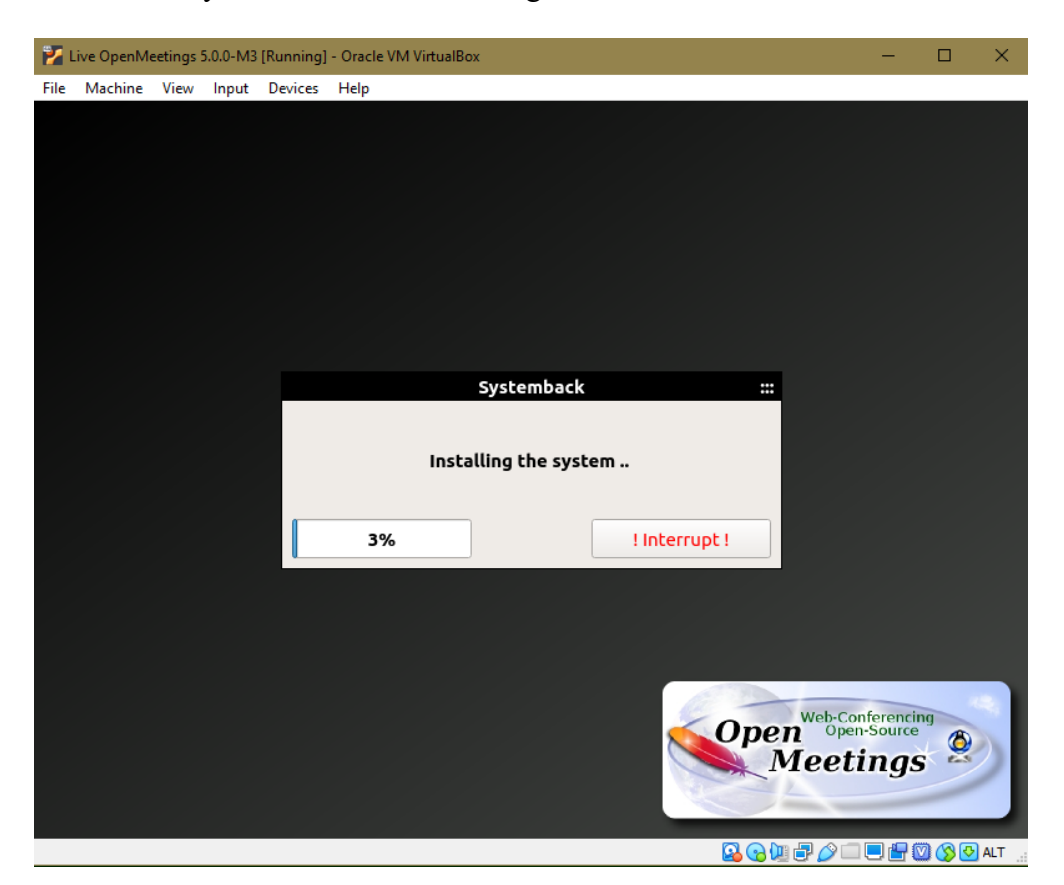

...press "Start" and the system installation will begin:

...until it is completed:

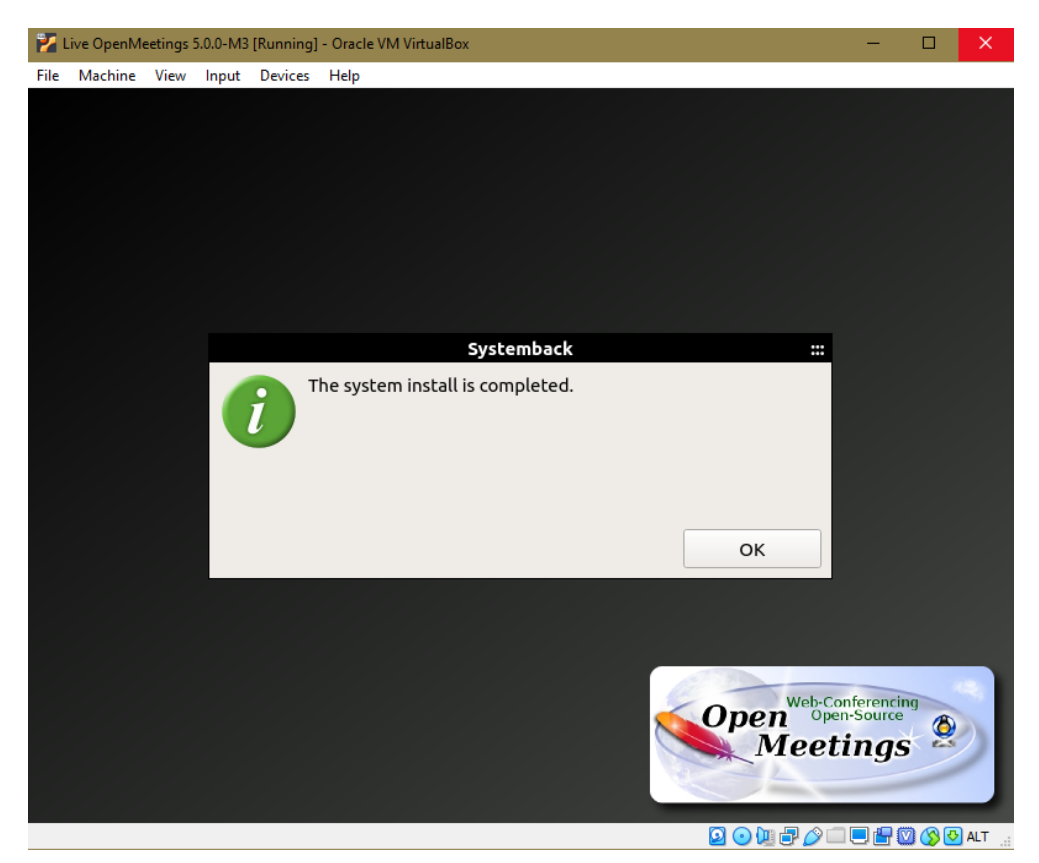

...press "**OK**" and this other window will appear:

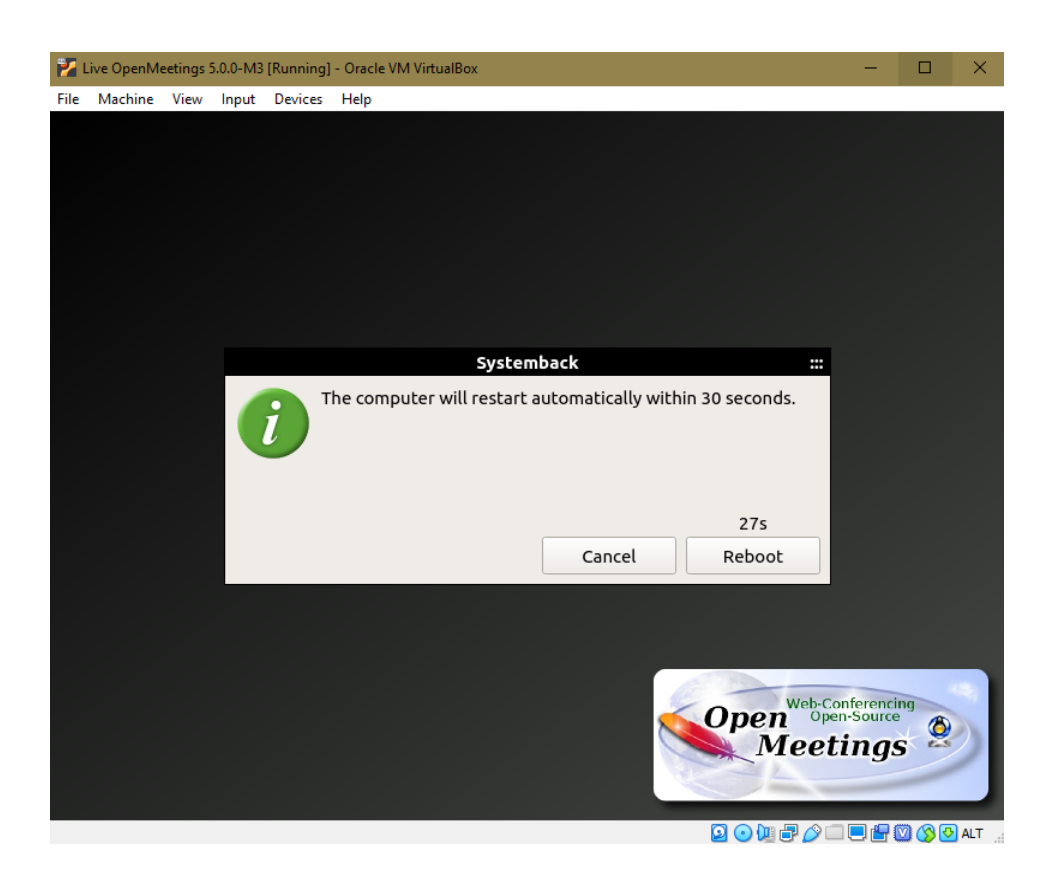

...press "Cancel" and the already installed operating system desktop will appear:

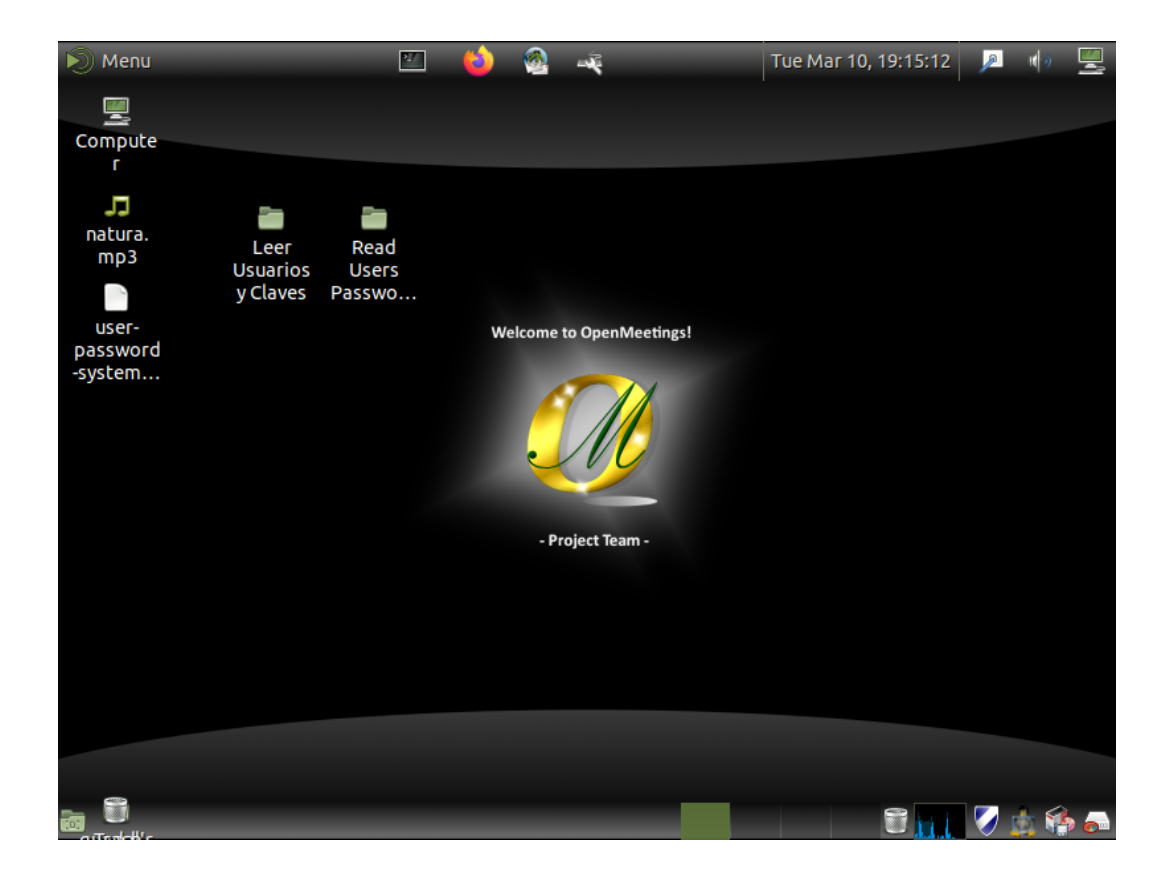

Launch the terminal at the top left, next to the Firefox icon, and run the following commands:

sudo su ...password: 123456

/etc/init.d/stop\_todo ....so all servers will stop and the reboot will be faster.

reboot ...to restart the operating system.

...the virtual machine will restart with the live iso OpenMeetings installed.

#### Will ask to press "Enter":

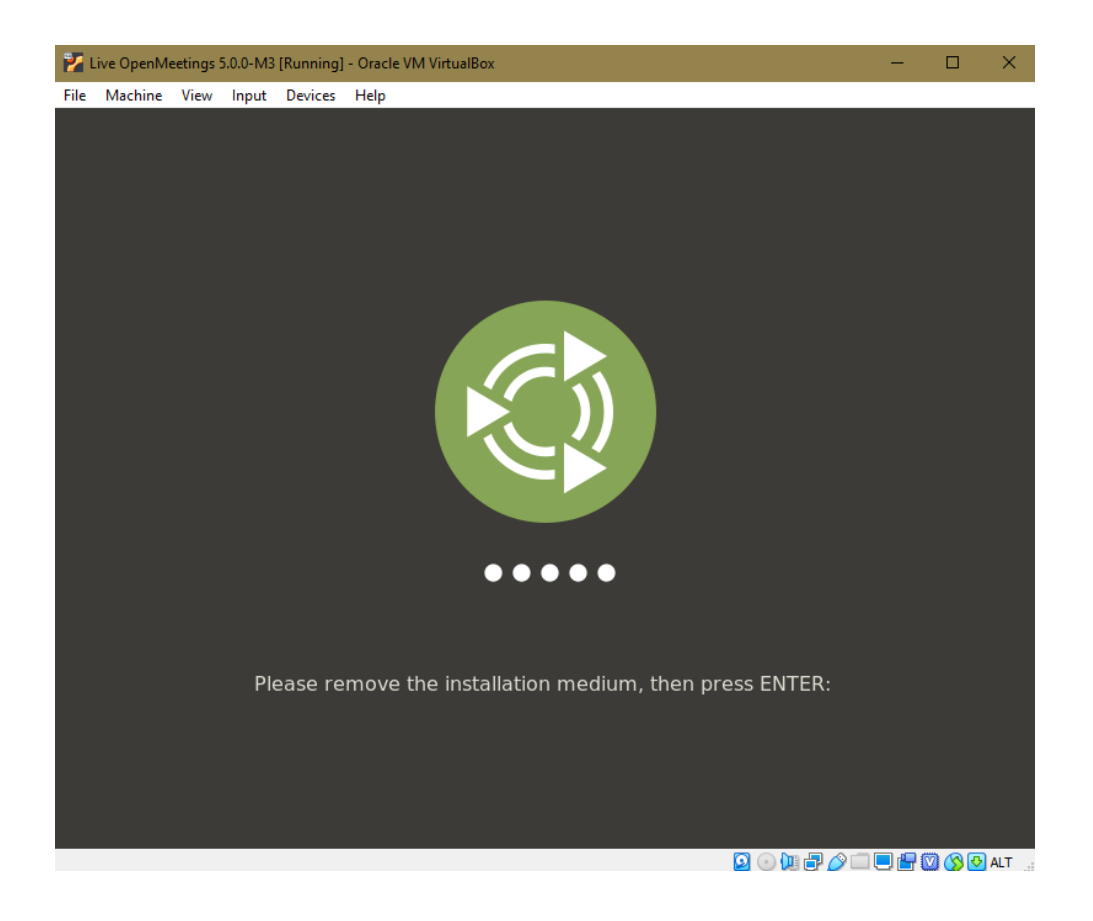

When you access the desktop again, you will see this notice:

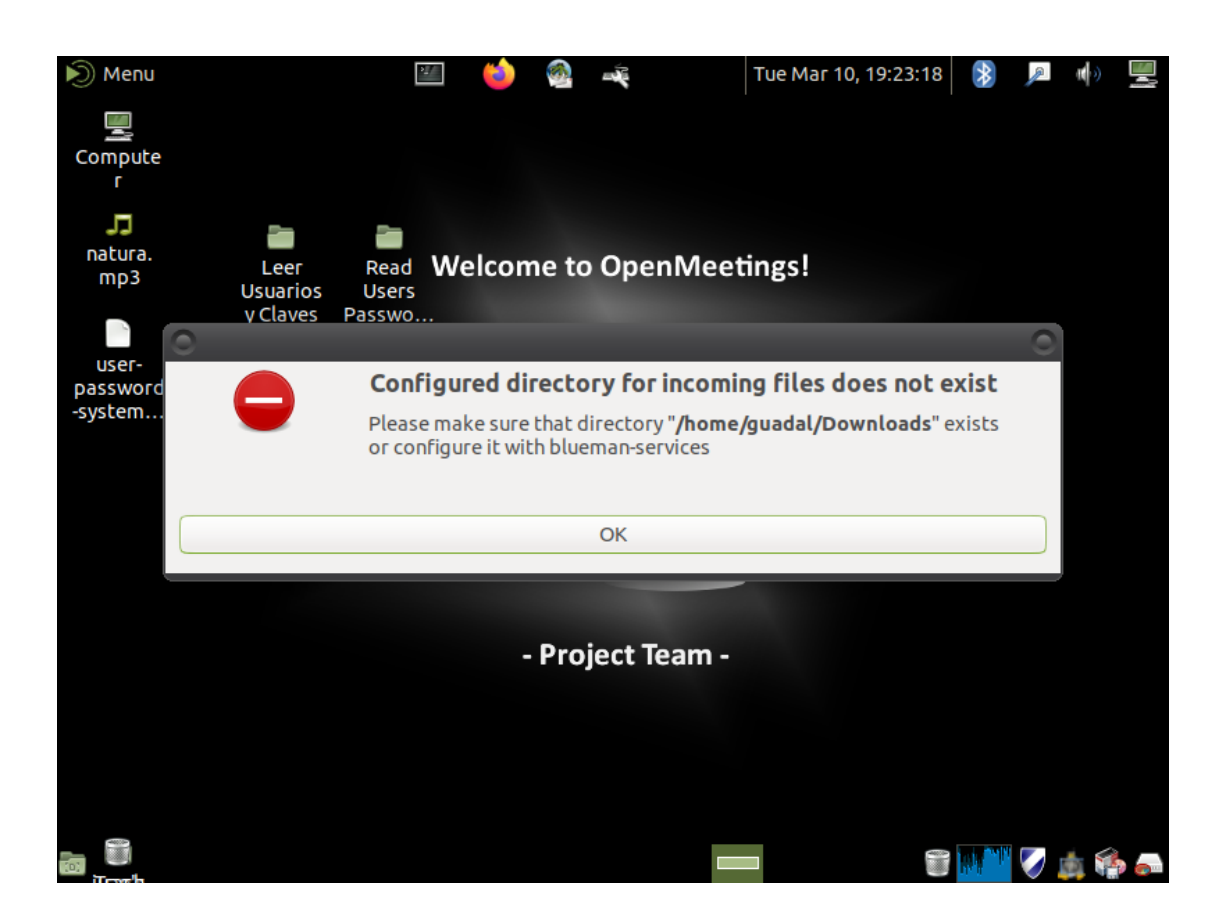

To fix this, run this command from the terminal:

sudo mkdir -p /home/guadal/Downloads ...password: 123456

All information about OpenMeetings users, passwords, servers, etc, is found in a folder on the desktop.

And with this we conclude.

The live iso OpenMeetings 5.0.0-M4 on Ubuntu 18.04 lts contain:

\_\_\_\_\_

OpenMeetings 5.0.0.-M4 (Web Video Conference Server)

\_\_\_\_\_

Apache Web Server

MariaDB (Data server)

Mail server with ssl (postfix, dovecot, MariaDB)(virtual users and domains) Roundcube (Webmail)(with secure change mail user account password) phpMyAdmin (Web MariaDB administration)

\_\_\_\_\_

If you have any questions, please expose it in the OpenMeetings forums:

https://openmeetings.apache.org/mailing-lists.html

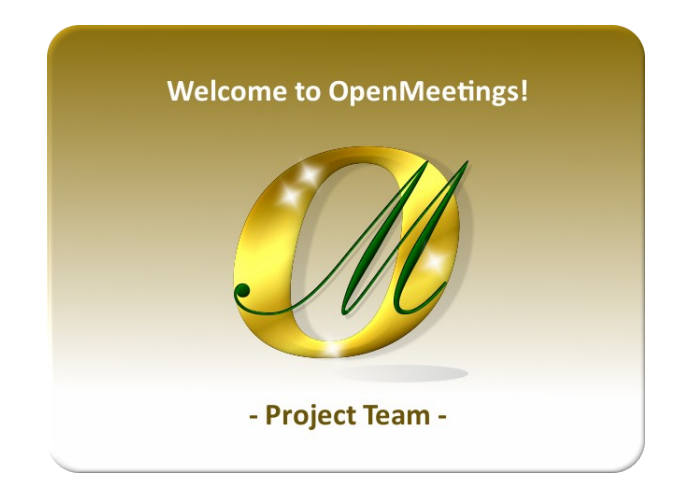

You can download if you like, an OpenMeetings wallpaper for different devices such as:

PC, Mac, Smartphone, iPhone and Tablet. Here is the download link:

OpenMeetings Wallpaper Download

The Live OpenMeetings 5.0.0-M4 on Ubuntu 18.04 lts is available here:

Live iso download

Thank you.

Alvaro Bustos (PMC and Committer at Apache OpenMeetings).